# TRANSMISSOR DE TV DIGITAL 50W

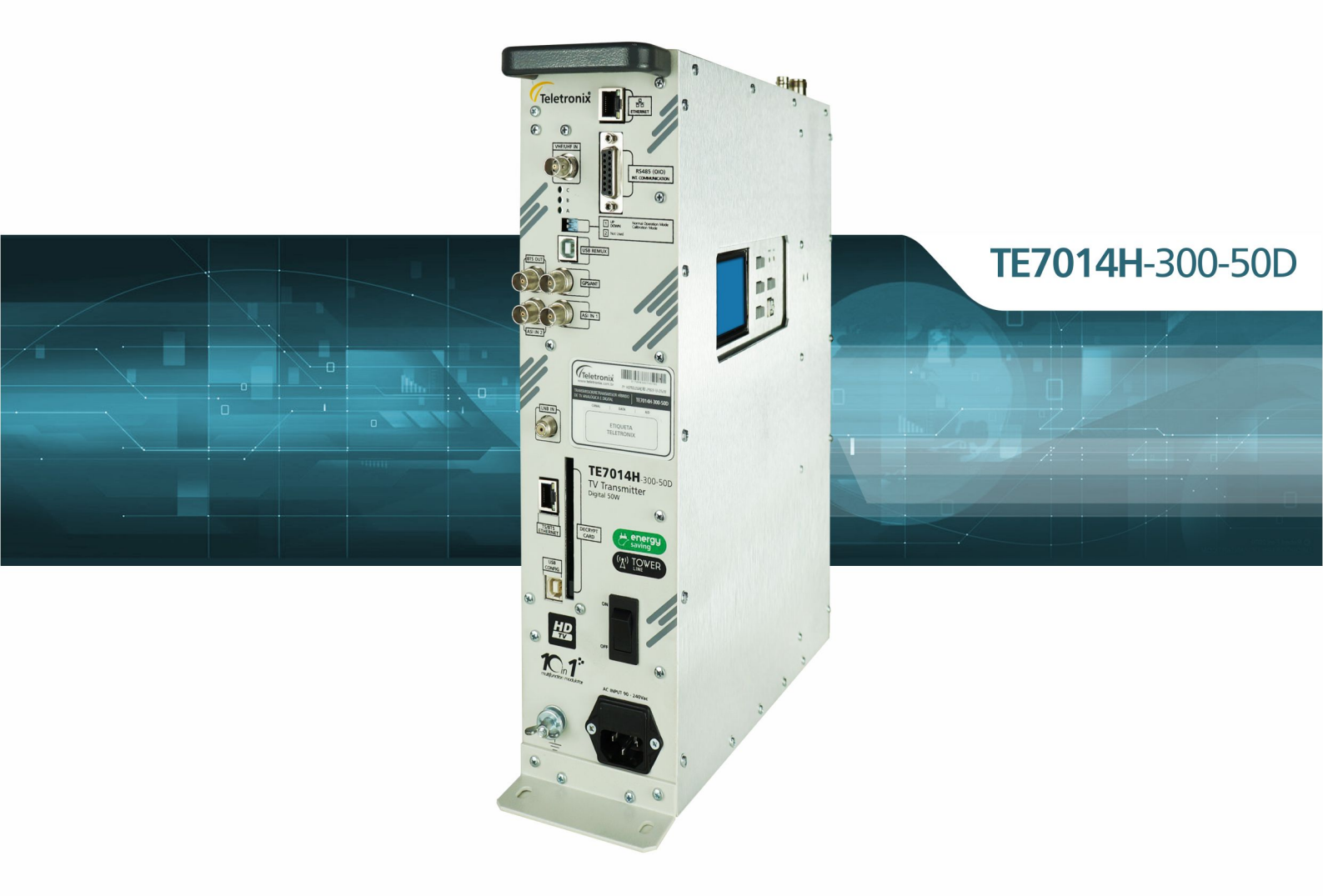

# MANUAL TÉCNICO

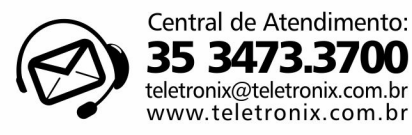

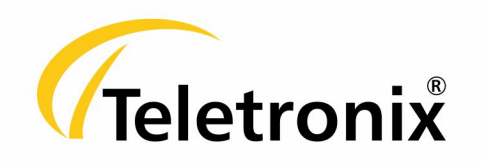

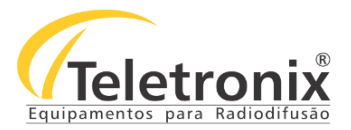

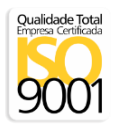

# SUMÁRIO

#### SEÇÃO 1 – DADOS GERAIS

| 1.1 – INTRODUÇÃO                     | 3 |
|--------------------------------------|---|
| 1.2 – APRESENTAÇÃO                   | 3 |
| 1.3 – LICENCIAMENTO                  | 3 |
| 1.4 – ASSISTÊNCIA TÉCNICA            | 3 |
| 1.5 – INSPEÇÃO NO ATO DO RECEBIMENTO | 3 |
| 1.6 – TECNOLOGIA "ALWAYS ON AIR"     | 4 |

#### SEÇÃO 2 – ESPECIFICAÇÕES TÉCNICAS

| 2.1 – CARACTERISTICAS GERAIS    | 5 |
|---------------------------------|---|
| 2.1.1 – ENTRADA ASI 1 / 2       | 5 |
| 2.1.2 – MODULAÇÃO               | 6 |
| 2.1.3 – GPS                     | 6 |
| 2.1.4 – ENTRADA SATÉLITE        | 6 |
| 2.1.5 – ENTRADA SINAL TERRESTRE | 6 |

#### SEÇÃO 3 – PAINÉIS

| 3.1 – PAINEL FRONTAL  | 7 |
|-----------------------|---|
| 3.2 – PAINEL SUPERIOR | 8 |
| 3.7 – PAINEL LATERAL  | 8 |

#### SEÇÃO 4 – OPERAÇÃO

| 4.1 – INICIALIZAÇÃO    | 9  |
|------------------------|----|
| 4.1.1 – MENU PRINCIPAL | .9 |

#### SEÇÃO 5 – LEITURAS

| i.1 – POTÊNCIA DIRETA / POTÊNCIA REFLETIDA                       | 10 |
|------------------------------------------------------------------|----|
| 5.2 – TENSÃO / CORRENTE DA FONTE 1 / CORRENTE DOS AMPLIFICADORES | 10 |
| 5.3 – TENSÃO DA FONTE 2,3 E 4                                    | 10 |
| 5.4 – TEMPERATURA                                                | 10 |
| 5.5 – RELÓGIO                                                    | 11 |
| 5.6 – TEMPO DE OPERAÇÃO                                          | 11 |
| 5.7 – TEMPERATURA MÁXIMA                                         | 11 |
| 5.8 – REDE ETHERNET                                              | 11 |
| i.9 – MODO OPERAÇÃO / SINAL ENTRADA                              | 11 |
| 5.10 – ASI / TERRESTRE / SATÉLITE                                | 12 |
| 5.11 – GPS                                                       | 12 |
| 5.12 – SINAL TERRESTRE                                           | 12 |
| i.13 – SINAL SATÉLITE                                            | 12 |
| 5.14 – VERSÕES                                                   | 13 |

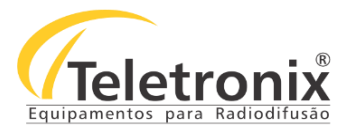

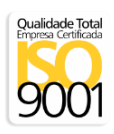

#### SEÇÃO 6 – ALARMES

## SEÇÃO 7 – CONFIGURAÇÕES

| 7.1 – SENHA                           | 16 |
|---------------------------------------|----|
| 7.2 – CANAL                           | 16 |
| 7.3 – POTÊNCIA DE OPERAÇÃO            | 16 |
| 7.4 – RELÓGIO                         | 17 |
| 7.5 – SENHAS                          | 17 |
| 7.6 – IDIOMA                          | 17 |
| 7.7 – TEMPERATURA MÁXIMA              | 17 |
| 7.8 – REDE ETHERNET                   | 18 |
| 7.9 – MODO DE OPERAÇÃO SFN            | 18 |
| 7.10 –SELEÇÃO DE SINAL                | 19 |
| 7.11 – SFN EQUIPAMENTO ID             | 19 |
| 7.12 – SFN DELAY                      | 19 |
| 7.13 – TERRESTRE CANAN RX (AR)        | 20 |
| 7.14 – SATÉLITE DE FREQUÊNCIA         | 20 |
| 7.15 – SATÉLITE SYMBOL RATE           | 20 |
| 7.16 – SATÉLITE PADRÃO                | 20 |
| 7.17 – SATÉLITE LBN VOLTAGE           | 21 |
| 7.18 – SATÉLITE OSCILADOR POLARIZAÇÃO | 21 |
| 7.19 – DECRIPT CARD                   | 21 |
| 7.20 – FILTRO DE AR                   | 22 |
| 7.21- JUMPER DE CONFIGURAÇÃO          | 22 |
|                                       |    |

#### SEÇÃO 8 – CONFIGURAÇÃO REMUX

#### SEÇÃO 9 – CONFIGURAÇÃO MÓDULO ETHERNET (TSoIP)

#### SEÇÃO 10 – INSTALAÇÃO DO DRIVER DO SOFTWARE (TSoIP)

| 10.1 – INSTACAÇÃO DO PROGRAMA                             |  |
|-----------------------------------------------------------|--|
| 10.1.1 – INSTALAÇÃO DO DRIVER TVD MODULATOR TSOIP CONTROL |  |
| ~~~~~~~~~~~~~~~~~~~~~~~~~~~~~~~~~~~~~~                    |  |

#### SEÇÃO 11 – WEB SERVER

#### SEÇÃO 12 – MANUTENÇÃO

| 12.1 – INSPEÇÃO VISUAL       | 44 |
|------------------------------|----|
| 12.2 – MANUTENÇÃO PREVENTIVA | 44 |
| 12.3 – MANUTENÇÃO CORRETIVA  | 44 |

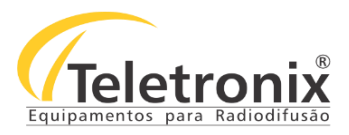

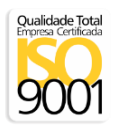

#### SEÇÃO 13 – TABELAS

| 13.1 – TABELAS CANAIS DE TV | 45 |
|-----------------------------|----|
| 13.2 – TABELAS OID          | 46 |

#### SEÇÃO 11 – CERTIFICAÇÃO E GARANTIA

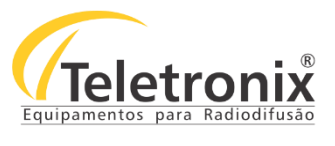

#### SEÇÃO 1 – DADOS GERAIS

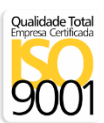

#### 1.1 – INTRODUÇÃO

Parabéns pela compra do **Transmissor de TV TE7014** – **Tower**, equipamento desenvolvido dentro dos padrões de qualidade ISO9001 que proporciona qualidade, garantia e confiabilidade. Investimento inteligente, resultado surpreendente!

#### 1.2 – APRESENTAÇÃO

O **Transmissor de TV TE7014 – Tower** foi projetado para atender as reais necessidades do setor de radiodifusão. Equipamento compacto, robusto e de altíssimo desempenho proporciona segurança, eficiência e elevada qualidade de transmissão. Dispondo de um Display LCD e teclas de fácil navegação, permite percorrer pelas leituras verificando sua condição de operação, a interpretação dos 10 (dez) últimos alarmes ocorridos com informações de data, hora e causa decorrente.

O acesso ao menu de navegação do equipamento permite o ajuste da frequência (protegido por senha e jumper interno), da potência de operação que vai de O a potência nominal, além de outras configurações.

Observação Importante: O equipamento deve operar na frequência e potência licenciada pela ANATEL (vide item 1.3).

# A melhor tecnologia aliada a excelência em atendimento, faz a *Teletronix* se posicionar como líder no mercado de radiodifusão!

#### 1.3 – LICENCIAMENTO

A utilização do equipamento somente é permitida através de licença junto à <u>Secretaria Nacional de Telecomunicações.</u> Caso não seja providenciada, o usuário estará sujeito às penalidades previstas na Legislação em vigor (Decreto n°. 81600 de 25/04/1978, Cap. III, artigos 13, 14, 15).

#### 1.4 – ASSISTÊNCIA TÉCNICA

Na última página deste manual encontra-se o Certificado de Garantia, o qual, além de conter informações sobre a garantia de seu equipamento, alerta sobre o fato deste poder ser aberto somente por pessoas autorizadas pela *Teletronix*. Caso o equipamento seja manuseado ou adulterado por pessoas não autorizadas, ou haja qualquer sinal de violação do lacre de segurança, a garantia será imediatamente cessada e a *Teletronix isenta* de quaisquer responsabilidades perante a ANATEL.

#### 1.5 – INSPEÇÃO NO ATO DO RECEBIMENTO

Todo equipamento *Teletronix* é inspecionado e testado pelo Controle de Qualidade da empresa antes de sua liberação à transportadora. Se ao receber o equipamento, encontrar qualquer irregularidade notifique imediatamente seu revendedor ou a empresa responsável pelo transporte, pois os danos encontrados foram certamente causados por falhas de transporte ou armazenamento.

No caso de dúvida, não ligue o equipamento, consulte-nos antes que sua dúvida se torne um problema.

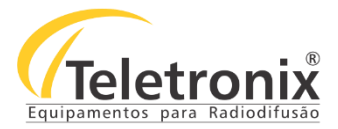

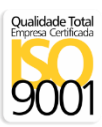

#### 1.6 - TECNOLOGIA "ALWAYS ON AIR"

A tecnologia "ALWAYS ON AIR" trata-se da mais alta tecnologia empregada em transmissores de TV e FM da linha de equipamentos de Banda Larga da *Teletronix* e também agora utilizada em transmissores de rádio enlace. Essa tecnologia possibilita ao equipamento extrema inteligência e independência nas tomadas de decisões para manter o transmissor e o receptor "NO AR" mesmo nas condições mais adversas, como potências elevadas, sobretemperatura e falhas.

Em operação normal, o transmissor que conta com essa tecnologia mantém a potência direta de saída programada corrigindo-a instantaneamente e faz todo monitoramento das leituras. Além disso, verifica-se a programação de desligamento automático por meio de seu relógio de tempo real interno de alta confiabilidade, que também é utilizado para os controles de temporização interna.

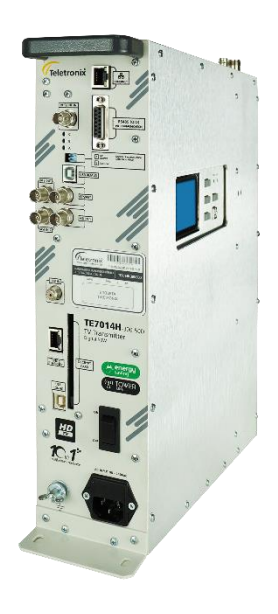

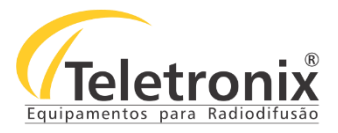

# SEÇÃO 2 – ESPECIFICAÇÕES TÉCNICAS

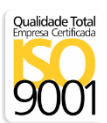

#### 2.1 – CARACTERISTICAS GERAIS

| Potência de Saída                | 50 W                                 |
|----------------------------------|--------------------------------------|
| Impedância de saída              | 50 ohms                              |
| Perda Retorno                    | > 23 dB's                            |
| Conector de Saída                | "N" Fêmea                            |
|                                  | VHF: 54 a 88 MHz (canais 2 ao 6)     |
| Faixa de Frequência              | VHF: 174 a 216 MHz (canais 7 ao 13)  |
|                                  | UHF: 470 a 800 MHz (canais 14 ao 68) |
| Estabilidade                     | ± 1 Hz, 10⁰C a 50°C                  |
| MER                              | >33dB                                |
| Máscara de transmissão           | >50dB                                |
| Alimentação                      | 100 a 240 Vac                        |
| GPS                              | GPS integrado                        |
| Rede Operação                    | MFN, SFN                             |
| Ruído de Fase                    | < -95dBc/Hz, 1KHz                    |
| Consumo                          | 400 VA máx                           |
| Temperatura ambiente recomendada | 25°                                  |
| Altitude Máxima de Operação      | 4000 m                               |
| Temp. Max de operação            | 40°C                                 |
| Temp. Recomendada de operação    | 20°C                                 |
| Peso                             | 43,3 Kg                              |
| Dimensões                        | A x L x C (mm): 385,10 x 95 x 430,82 |

#### 2.1.1 – ENTRADA ASI 1 / 2

| Entradas          | 02              |
|-------------------|-----------------|
| Tamanho do pacote | 188 / 204 bytes |

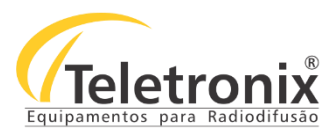

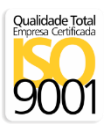

#### 2.1.2 – MODULAÇÃO

| Modo de transmissão       | Modo 1,2 ou 3               |
|---------------------------|-----------------------------|
| FEC                       | 1/2, 2/3,3/4,5/6,7/8        |
| Intervalo de guarda       | 1/32,1/16,1/8,1/4           |
| Constelação               | DQPSK, QPSK,16QAM e 64QAM   |
| Parâmetros Hierárquicos   | Automático, Camada A, B e C |
| IFFT                      | 2K,4K,8K                    |
| Largura de Banda do Canal | 6MHz                        |

#### 2.1.3 – GPS

| Conector                     | BNC                        |
|------------------------------|----------------------------|
| Tensão fornecida para antena | 3.3Vdc                     |
| Impedância                   | 50Ohms                     |
| Frequência de Banda          | Frequência L1 (1575.42MHz) |
| Precisão de clock 1PPS       | +/-50ns                    |
|                              | Nível: 18 à 35dB           |
| GPS Antena                   | Fonte de alimentação: 3.3V |
|                              | Sensibilidade: 134dBm      |

## 2.1.4 – ENTRADA SATÉLITE

| Conector         | Tipo F             |
|------------------|--------------------|
| Faixa Frequência | 950 a 2150MHz      |
| Padrão           | DVB – S / DVB – S2 |

#### 2.1.5 – ENTRADA SINAL TERRESTRE

| Conector         | TIPO BNC  |
|------------------|-----------|
| Faixa Frequência | VHF / UHF |
| Nível            | >-90dBm   |

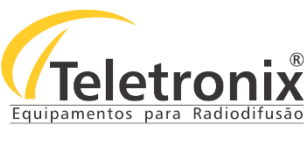

### SEÇÃO 3 – PAINÉIS

#### 3.1 - PAINEL FRONTAL

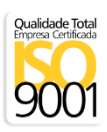

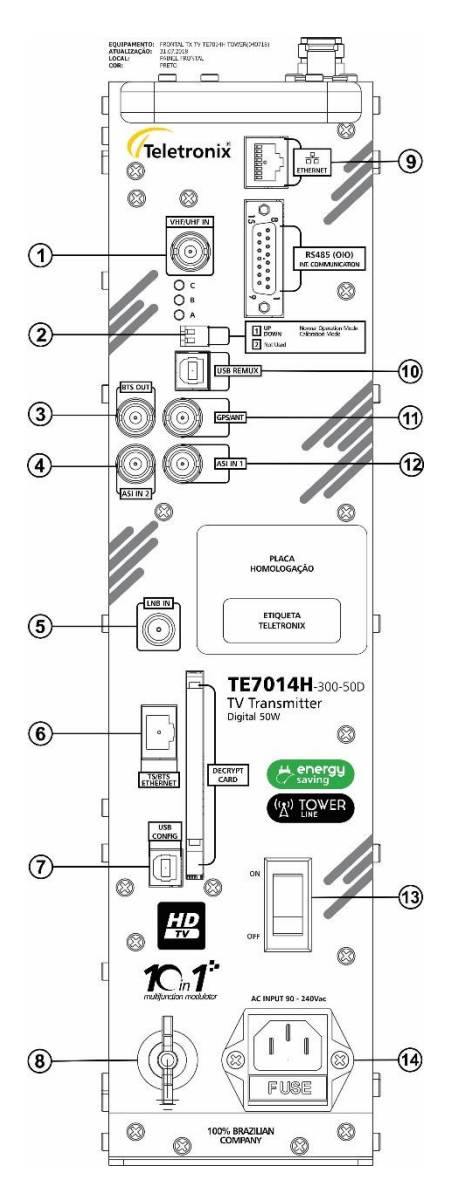

Figura 1: Painel Frontal

- 1. Entrada se sinal VHF / UHF (Terrestre);
- 2. Modo operação normal;
- a. DL3 indica modo de calibração ou modo operação normal;
- b. DL4 indica que o Sync bute foi encontrado quando estiver utilizando a entrada;
- ASI1 ou ASI2, ou seja, existe um sinal BTS/TS válido;
- 3. Saída do sinal BTS OUT;
- 4. Entrada do sinal ASI2;
- 5. Entrada de antena Parabólica;
- 6. Entrada de sinal BTS/ Ethernet;
- 7. Porta USB para configuração da entrada de sinal BTS / Ethernet;
- 8. Terra: Terminal para conexão ao terra;
- 9. Ethernet: Saída de dados para comunicação remota via SNMP. (Opcional);
- **10.** Porta USB para controle do remux;
- 11. Entrada da antena GPS;
- 12. Entrada do sinal ASI1;
- 13. On/Off: Chave liga /desliga equipamento;
- 14. AC: Entrada de Rede;

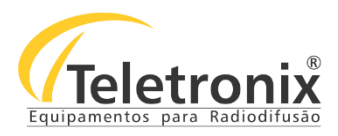

#### **3.2 – PAINEL SUPERIOR**

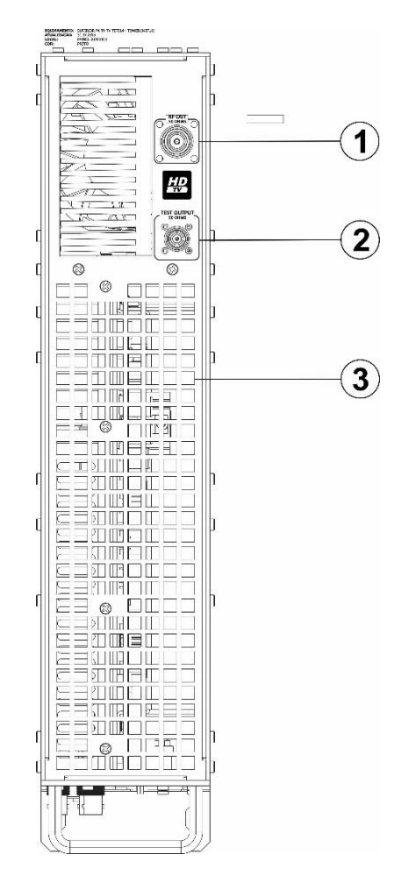

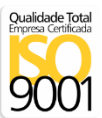

- 1. RF Out: Saída do Sinal RF do transmissor.
- 2. Test Output: Amostra com nível de aproximadamente -50dBc
- do sinal de RF de saída para monitoração.
- 3. Saída de ventilação, não obstruir.

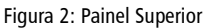

#### 3.3 – PAINEL LATERAL

O Painel lateral do equipamento possui, para auxiliar na configuração, 4 teclas para navegação, 1 display para leitura dos valores e 2 leds para sinalização. Possui também uma interface USB para configuração via software utilizando um dispositivo externo e uma interface Ethernet (painel traseiro) para gerenciamento remoto via protocolo SNMP, ambos opcionais. Com isso, é possível realizar todas as leituras e configurações necessárias para operar o equipamento.

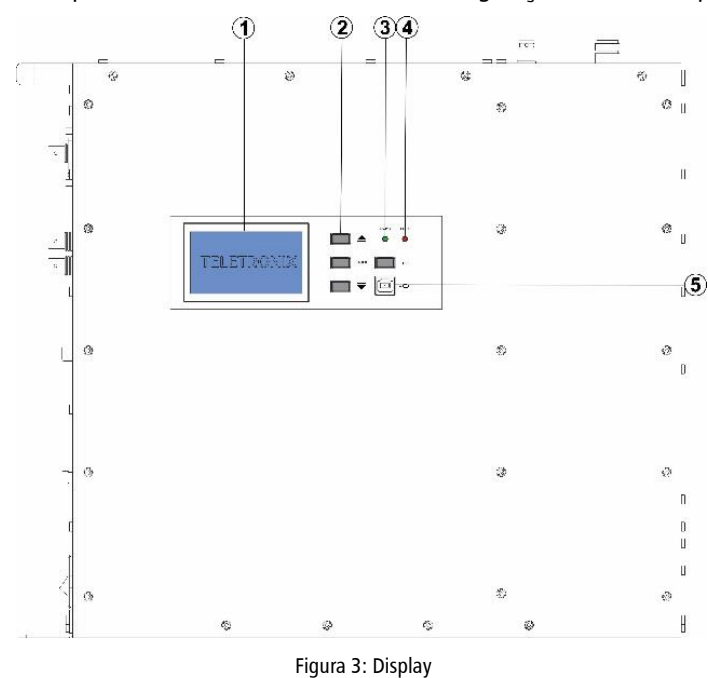

1. Display LCD de leituras, alarmes e configurações.

2. Teclas de navegação UP, Down, Enter e Esc.

**3.** Led Indicador de funcionamento do equipamento (Power)

- 4. Led de Status de falha (Fault).
- 5. Entrada USB.

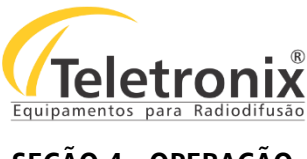

### SEÇÃO 4 - OPERAÇÃO

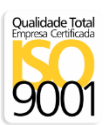

#### 4.1 – INICIALIZAÇÃO

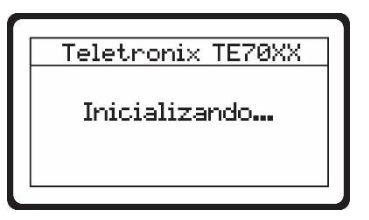

#### Para desligar o transmissor :

1. Desligar no painel frontal através da chave On / Off na posição Off.

**Nota:** Se o equipamento estiver quente ele irá apresentar uma mensagem "Refrigerando" por 1 minuto, após esse tempo ele irá desligar o display. Caso o equipamento já estiver frio, ele irá desligar o display e não apresentará mensagem.

#### 4.1.1 – MENU PRINCIPAL

Depois de concluída a inicialização do sistema, o menu principal é exibido, informando o modelo do transmissor e o canal que está operando, conforme mostra a imagem a seguir.

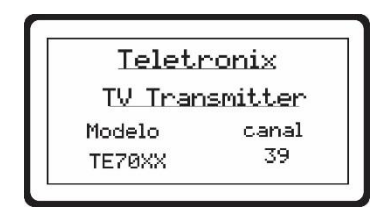

Neste menu, pressionando qualquer tecla é exibido o primeiro submenu "Leituras" ou a mensagem de "Alarme Atual" (caso haja algum alarme no momento). Pressionando novamente qualquer tecla, retorna-se ao submenu "Leituras". Com as teclas de "Up" e "Down" é possível navegar no menu principal passando pelas opções de submenus "Alarmes" ou "Configurações", para acesso aos submenus deve-se pressionar a tecla "Enter". Para retornar ao menu anterior, basta pressionar a tecla "Esc". Através do fluxograma abaixo é possível um melhor entendimento.

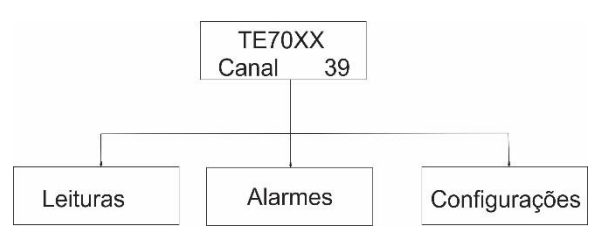

Figura 4: Fluxograma Submenu

**Observação:** Sempre após 1 minuto de inatividade do teclado, o programa retorna ao menu principal padrão, apagando-se o backlight para evitar consumos desnecessários

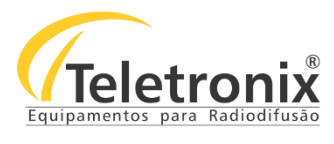

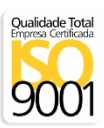

#### SEÇÃO 5 - LEITURAS

Através das imagens a seguir é possível visualizar a sequência de leituras feitas no equipamento. Elas ficam disponíveis no submenu "Leituras" e podem ser conferidas no Display LCD. As teclas "Up" e "Down" permitem a navegação por todas essas leituras.

#### 5.1 – POTÊNCIA DIRETA / POTÊNCIA REFLETIDA

As primeiras leituras disponibilizadas ao usuário são de Potência Direta e Potência Refletida, conforme a ilustração a seguir. O valor de potência direta varia de 0 à potência nominal do equipamento. O valor da potência refletida ao atingir 10% do valor da potência direta aciona um alarme e a potência do equipamento é reduzida.

|      | Leituras    |      |
|------|-------------|------|
| Pot. | Direta: [   | 0,5W |
| Pot. | Refletida:[ | ØW   |
| Pot. | Refletidai  | 90   |

#### 5.2 - TENSÃO / CORRENTE DA FONTE 1 / CORRENTE DOS AMPLIFICADORES

A próxima tela apresenta as leituras da tensão, que pode variar entre 40V e 50V e corrente da fonte.

| Fonte 1:     | 49V   |
|--------------|-------|
| Corrente F1: | 12.3A |

#### 5.3 – TENSÃO DA FONTE 2 / 3 / 4

Ao prosseguir, são apresentadas as tensões das fontes 2 /3 /4: 2: operando de 10V à 16V, 3: de -10V à -16V e 4: de 20V à 28V.

| Leitu    | ras    |
|----------|--------|
| Fonte 2  | +12.10 |
| Fonte 3: | -12.20 |
| Fonte 4: | +24.3V |

#### 5.4 – TEMPERATURA

A próxima tela apresenta a temperatura do módulo de potência do transmissor. Se o transmissor atingir uma temperatura superior a 60°C o alarme é acionado. Caso ocorra uma temperatura acima de 65°C ele desliga o sinal de RF para proteger o transmissor, e, assim que atingir uma temperatura inferior a 55°C ele religa o RF novamente.

| Leitura:     | 5    |
|--------------|------|
| Temperatura: | 0,60 |

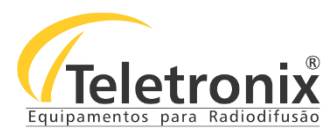

#### 5.5 – RELÓGIO

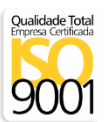

Essa leitura informa o horário.

| _ |
|---|
|   |
| T |
|   |
|   |
|   |
|   |

#### 5.6 – TEMPO DE OPERAÇÃO

A leitura apresenta o tempo de operação do transmissor em anos e horas.

|       | Leituras    |  |
|-------|-------------|--|
| Tempo | ) Operacao: |  |
|       | 0 anos      |  |
|       | +           |  |
|       | 0 horas     |  |

#### 5.7 – TEMPERATURA MÁXIMA

Esta tela apresenta a temperatura máxima atingida pelo transmissor. É informado também o dia e o horário em que ela ocorreu. Uma vez visualizado, é possível através do menu configurações, zerar este registro para coletar nova medida.

|     | L     | eitur  | as      |
|-----|-------|--------|---------|
| Ter | npera | atura  | Maxima: |
|     |       | 0.7c   |         |
|     | 30,   | /05/20 | 916     |
|     | 1     | 4:49hs | 5       |

#### 5.8 – REDE ETHERNET

Esta tela apresenta todas as informações referentes à rede Ethernet do equipamento.

| Leituras |                 |  |
|----------|-----------------|--|
| IP:      | 192.168.000.026 |  |
| Mask     | 255.255.255.000 |  |
| Gateway: | 192.168.000.001 |  |
| DNS:     | 192.168.000.001 |  |

#### 5.9 – MODO OPERAÇÃO / SINAL DE ENTRADA

Esta tela apresenta todas as informações referentes ao modo de operação do equipamento e qual sinal utilizado na sua entrada.

| Leitu       | ras     |
|-------------|---------|
| Modo Operac | ao: MFN |
| Sinal Ent.: | ASI1RXM |

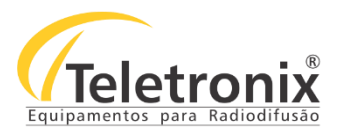

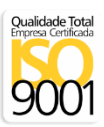

#### 5.10 – ASI / TERRESTRE / SATÉLITE

Nesta tela é apresentada a leitura de status como "OPEN" ou "LOST" das entradas ASI 1/2, terrestre e satélite/Ethernet.

| Leitora       | S    |
|---------------|------|
| ASI 1/2:      | Lost |
| Terrestre:    | Ok   |
| Satelite/ETH: | Ok   |

#### 5.11 – GPS

Esta tela exibe o funcionamento do GPS e da antena quando integrados ao equipamento. A antena possui três estados: Short (nível do sinal baixo), OK (funcionamento correto) e OPEN (antena desconectada). O GPS Lock pode estar recebendo um sinal (LOCKED) ou não (OK). É necessário de no mínimo três satélites para o modulador travar o lock do GPS.

| Leituras       | Leitur    | as |
|----------------|-----------|----|
| GPS Lock: Lost | GPS Lock: | 0K |
| Satelite: Ø    | Satelite: | 10 |

#### 5.12 - SINAL TERRESTRE

Esta tela exibe o canal configurado e o nível do sinal recebido e a relação sinal ruído.

| Leitura:                                      | 5                  |
|-----------------------------------------------|--------------------|
| Canal RX(AR):<br>Nivel Sinal:<br>Relacao S/R: | 42<br>ØdBm<br>29dB |
|                                               |                    |

#### 5.13 – SINAL DE SATÉLITE

As telas abaixo apresentam o status do receptor de satélite, a frequência symbol rate, o padrão configurado do satélite, a leitura do sinal de recepção de satélite e também apresentam as informações do satélite LBN e Decript Card.

| 5at. Status: | SAT. OK |
|--------------|---------|
| Sat.Level:   | 93%     |
| at. S/R      | 16dB    |

| Leitur       | ras      |
|--------------|----------|
| Frequencia:[ | 3715MHz  |
| Symb. Rate:[ | 5000Ksps |
| Padrao:      | DVBS2    |
| Sat.LNB:     | 14Vdc    |

| Leicold       | 32     |
|---------------|--------|
| Sat.Osc.Pol.  | 5150-V |
| CAM Insert: [ | Lost   |
| CAM Status:   | 0/22   |

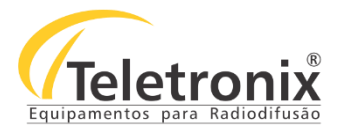

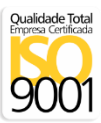

#### 5.14 – VERSÕES

A última tela de leitura exibe as informações específicas do equipamento.

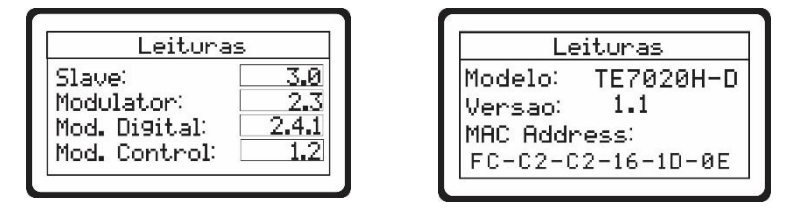

Obs: Os itens marcados com asterisco (\*), são somente para equipamentos sem Descompressor de BTS.

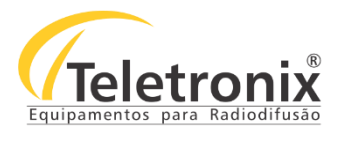

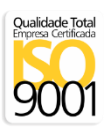

#### SEÇÃO 6 - ALARMES

Sempre que o equipamento estiver operando em condições de Falhas, o led vermelho que indica a ocorrência de alarme acenderá e o alarme em questão é apresentado no Display LCD quando qualquer tecla for pressionada. Além disso, esse alarme ficará disponível no menu alarmes, em primeiro lugar na lista dos 10 últimos alarmes ocorridos, informando o tipo do alarme, o dia e a hora em que ele ocorreu. Após verificar os alarmes ocorridos é possível zerá-los.

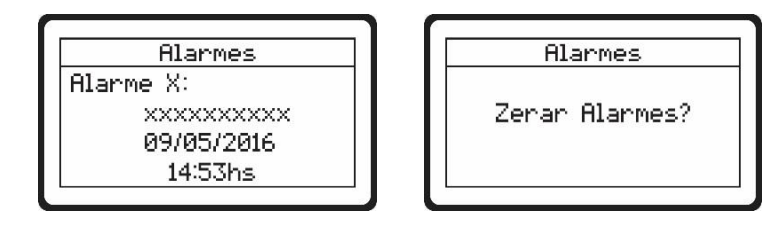

#### A seguir estão indicados alguns alarmes:

| Alarme                    | Mensagem Apresentada<br>no Display | Descrição                                                                                                    |
|---------------------------|------------------------------------|----------------------------------------------------------------------------------------------------|
| Alarme Sem Entradas       | Sem sinal Entradas                 | Quando não há nenhum sinal nas entradas, ASI's Terrestre ou<br>Satelite                                                                                                    |
| Alarme Falha Criptografia | Falha Decript Card                 | Quando não é possível decodificar o sinal criptografado do satélite.                                                                                                    |
| Potência Refletida        | Potencia Refletida                 | Acionado quando a potência refletida atinge 10% da potência nominal.                                                                                                    |
| Temperatura PA            | Sobretemperatura PA                | Quando a temperatura do PA (Power Amplifier - Módulo de<br>Potência) for acima de 65°C. Nesta ocorrência, a potência é reduzida<br>pela metade a cada 15 min, podendo ficar com apenas 10% da<br>potência nominal. O alarme é desativado e a potência restaurada<br>quando a<br>temperatura diminuir para 55°C. |
| Sobrecorrente da fonte 1  | SobreCor. Fonte                    | Acionado quando atinge a corrente máxima suportada pela fonte 1.                                                                                                    |
| Alarme de Potência Baixa  | Potência baixa                     | Quando a potência de saída for diferente da potência programada<br>o equipamento gera o alarme de potência baixa.                                                                                                    |
| Comunicação modulador     | Com. Modulador                     | Acionado quando há perda na comunicação com o modulador.                                                                                                    |

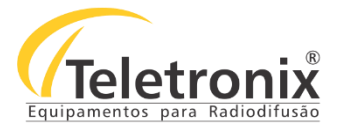

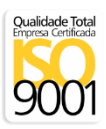

#### SEÇÃO 7 – CONFIGURAÇÕES

No fluxograma a seguir é possível visualizar as configurações permitidas no transmissor que ficam disponíveis no submenu "Configurações" e podem ser conferidas na tela de leitura. Este submenu, conforme os demais, é cíclico. Neste submenu, as teclas "Up" e "Down tem como função a modificação do valor apresentado no Display LCD para ser configurado. A tecla "Enter" é utilizada para acessar a configuração do submenu em evidência e para confirmar todos os ajustes mostrados dentro do que se está acessando, sempre no intuito de confirmação. Já a tecla "Esc" permite o retorno ao menu anterior, estando em qualquer um deles e em qualquer posição, como se fosse o cancelamento da operação em que se está atuando.

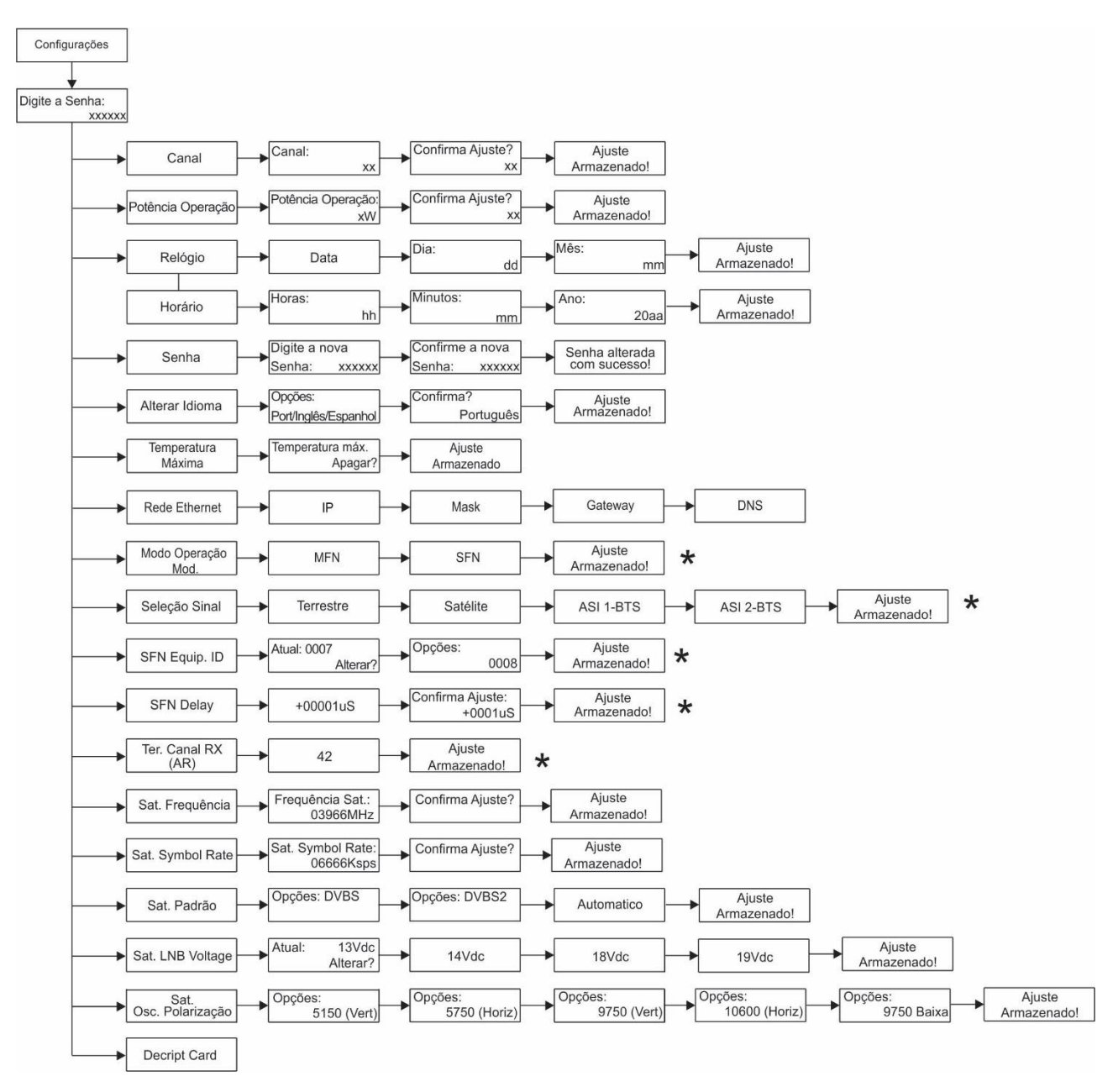

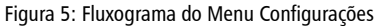

#### Obs: Os itens marcados com asterisco (\*), não estão disponíveis em equipamentos com descompressor.

Segue abaixo as telas de configurações seguindo o fluxograma acima.

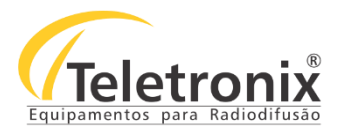

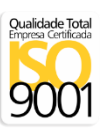

#### 7.1 – SENHA

Ao acessar o menu de configurações é solicitado ao usuário que digite uma senha de 6 caracteres, trata-se da senha de ajuste que vem padronizada pela empresa em "0 0 0 0 0". Após o primeiro acesso, é fortemente recomendado ao proprietário ou técnico responsável pelo equipamento que altere a mesma, evitando assim o uso de pessoas não autorizadas. Para alterar a senha deve-se acessar a opção "Alterar Senha de Ajuste" dentro do submenu de "Configurações, e, através das teclas "Up" e "Down" pode-se alterar o valor desses números (um por vez), que variam de 0 a 9. Após colocar o número correto, deve-se pressionar a tecla "Enter" para confirmação e assim seguir para próximo dígito, até que se chegue ao sexto e último. Se a senha estiver correta, aparecerá a primeira opção das "Configurações": "Ajustar Relógio" e, caso contrário, a mensagem: "Senha Inválida". Sempre que a tecla "Enter" for pressionada, aparecerá no local do dígito confirmado um asterisco (\*) indicando que o número já foi computado no sistema.

| C      | onfi9uracoes |  |
|--------|--------------|--|
| Digite | a senha:     |  |
|        | 000000       |  |
|        |              |  |

**Observação:** No caso de perda ou esquecimento da senha de ajuste, entre em contato com o nosso departamento técnico para que seja providenciada a "senha de perda", que permitirá novo acesso e consequentemente a gravação de uma nova "senha de ajuste".

#### 7.2 – CANAL

Após confirmação da senha a tela a seguir é apresentada e os menus de configuração podem ser acessados através das teclas "Up" e "Down" e a tecla "Enter" e "Esc" para confirmar ou retornar.

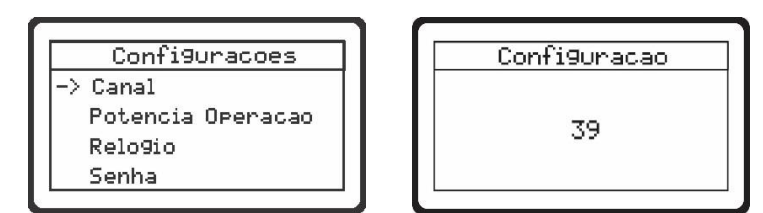

**Observação:** A alteração do canal só será possível mediante a remoção de um Jumper previsto em um dos circuitos internos do transmissor. Após a remoção, o equipamento disponibiliza o menu Canal para ser configurado. (Mais informações sobre este Jumper, item 7.21).

#### 7.3 – POTÊNCIA DE OPERAÇÃO

Através desta configuração menu é possível alterar a potência do transmissor. Pode-se variar entre 0 e a potência nominal (steps 1W).

| Confi   | 9uracoes |
|---------|----------|
| otencia | operacao |
|         | ×W       |
|         |          |

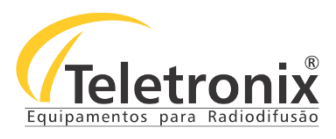

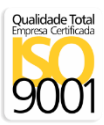

#### 7.4 – RELÓGIO

Esta configuração possibilita configurar data e hora no transmissor.

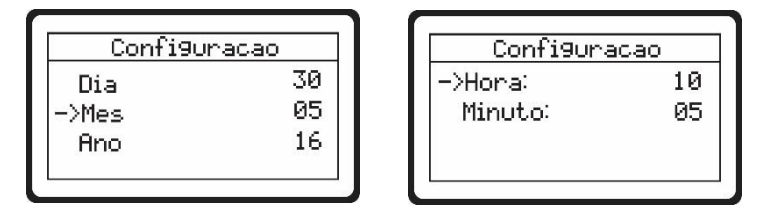

#### 7.5 – SENHAS

Para alteração da senha de acesso padrão vinda de fábrica, é necessário digitar uma nova senha de 6 caracteres (numéricos de 0 a 9) e confirmá-la. Uma mensagem de sucesso é exibida caso as duas senhas estejam idênticas; em caso adverso um aviso de erro será apresentado.

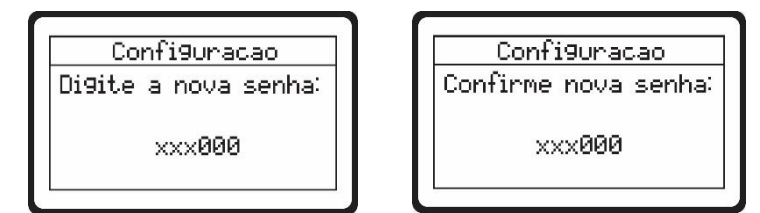

#### 7.6 – IDIOMA

Esta configuração permite alterar o idioma do menu de navegação. Os idiomas português, inglês e espanhol, são disponibilizados para seleção.

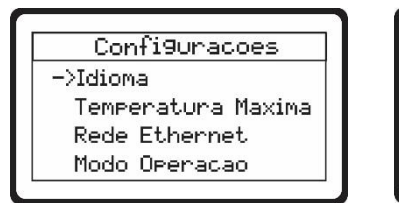

| Configuracoe | s |
|--------------|---|
| Idioma:      |   |
| ->Portugues  |   |
| In9les       |   |
| Espanhol     |   |

#### 7.7 – TEMPERATURA MÁXIMA

Esta tela permite o usuário excluir as informações de temperatura máxima para obter um novo registro.

| Contiguracoes       |
|---------------------|
| Temperatura Maxima: |
| Apagar?             |
|                     |

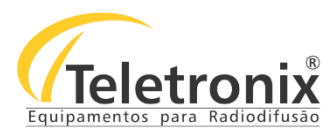

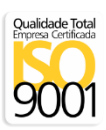

#### 7.8 – REDE ETHERNET

Através da conexão Ethernet é possível supervisionar as principais leituras do equipamento via protocolo SNMP configurado no transmissor (opcional). Para maiores informações entre em contato conosco.

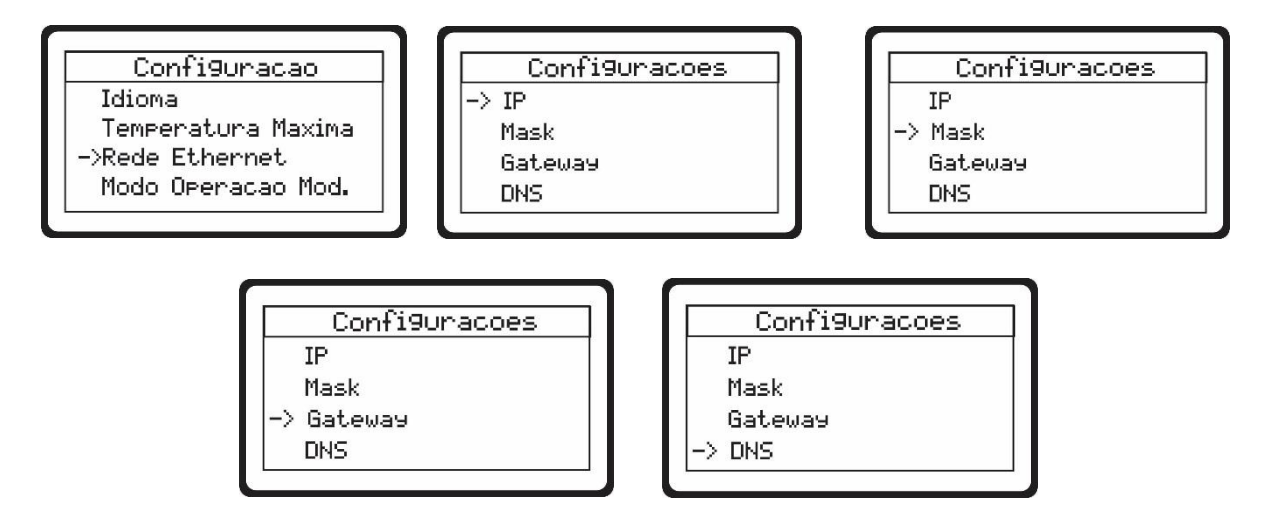

#### 7.9 – MODO DE OPERAÇÃO SFN (Single frequency network) / MFN (Multi frequency network)

Esta tela exibe os modos de operações disponíveis. O modo padrão é o SFN, porém o transmissor dispõe do modo MFN. O modo MFN é o modo normal de operação do transmissor, já o modo SFN permite que o transmissor opere em uma rede de frequência única (Rede com vários transmissores em um mesmo canal).

| Co     | onfi9uracoes    |
|--------|-----------------|
| Idior  | na              |
| Temp   | eratura Maxima  |
| Rede   | Ethernet        |
| ->Mode | ) Operacao Mod. |

Configuracoes Modo Operacao: Atual: MFN Alterar? Confi9uracoes Modo Operacao: Opcoes: SFN

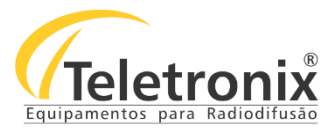

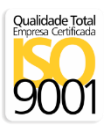

#### 7.10 – SELEÇÃO DE SINAL

Esta tela exibe os tipos de sinais disponíveis no transmissor, a configuração deve ser realizada selecionando em qual sinal de entrada o transmissor irá realizar a modulação.

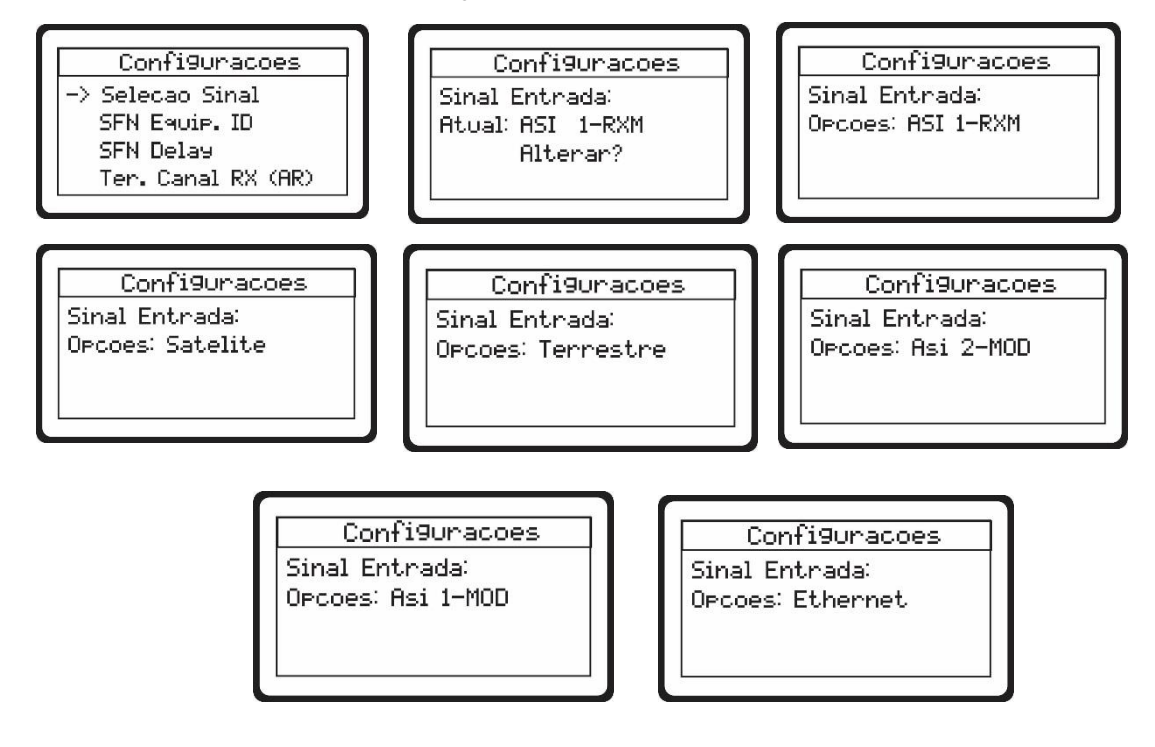

#### 7.11 - SFN EQUIPAMENTO ID

Esta tela exibe a identificação do equipamento no modo SFN, a ID pode ser configurada de 0 a 4095 conforme o ID configurado no multiplex.

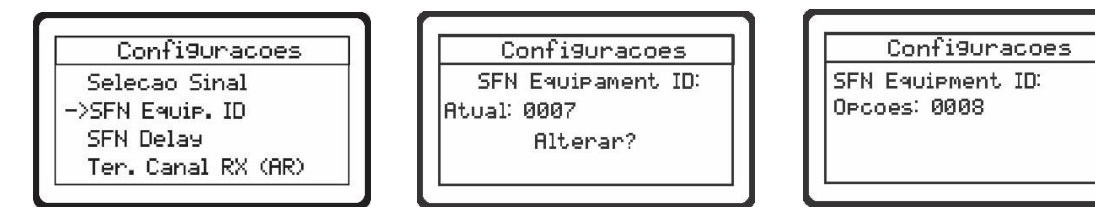

#### 7.12 - SFN DELAY

Esta tela exibe o tempo de deslocamento que é informado em microssegundos, onde, o deslocamento pode ser tanto positivo quanto negativo, variando-se de +00001uS até 65535uS ou -00001uS até 65535uS, o ajuste dependerá da necessidade de adiantar ou atrasar o deslocamento de informações.

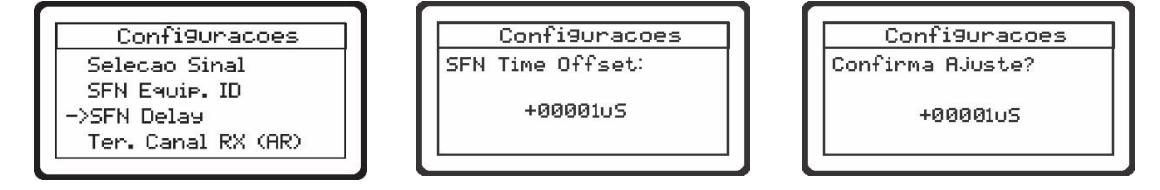

Obs: Os itens 7.10 e 7.11 só ficam disponíveis para configuração, se a opção SFN for selecionada na opção modo de operação item 7.8.

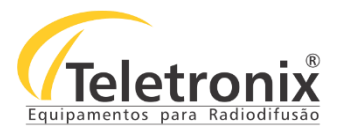

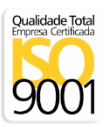

#### 7.13 – TERRESTRE CANAL RX (AR)

A tela Terrestre canal RX (AR), exibe o canal na qual o transmissor está recebendo o sinal, porém, o canal de transmissão não pode ser o mesmo de recepção. Tem-se para este tipo de recepção os canais do 14 ao 59 disponíveis.

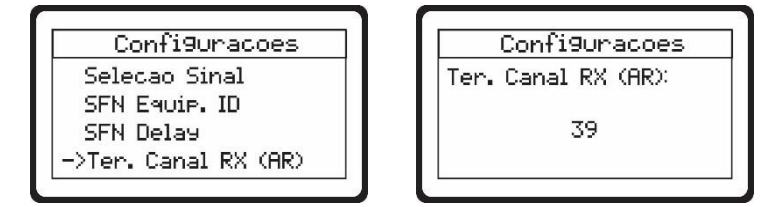

#### 7.14 – SATÉLITE DE FREQUÊNCIA

Esta tela permite configurar a frequência do satélite, tem-se como frequência mínima 950MHz e frequência máxima de 12950MHz.

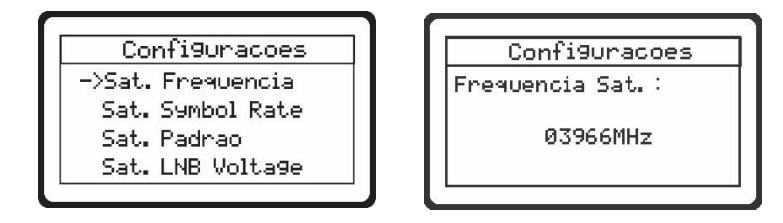

#### 7.15 – SATÉLITE SYMBOL RATE

Esta tela permite configurar a taxa de símbolo do satélite, a taxa pode variar de 1000Ksps a 45000Ksps.

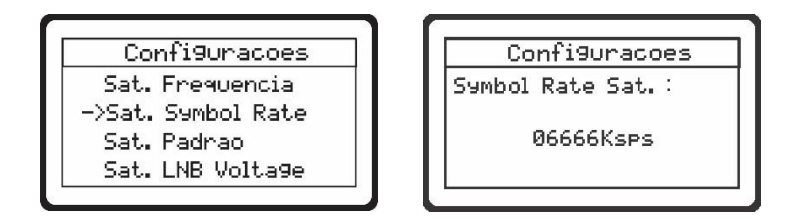

#### 7.16 – SATÉLITE PADRÃO

Esta tela permite configurar o padrão do transponder, a opção padrão é DVBS2 ou DVBS.

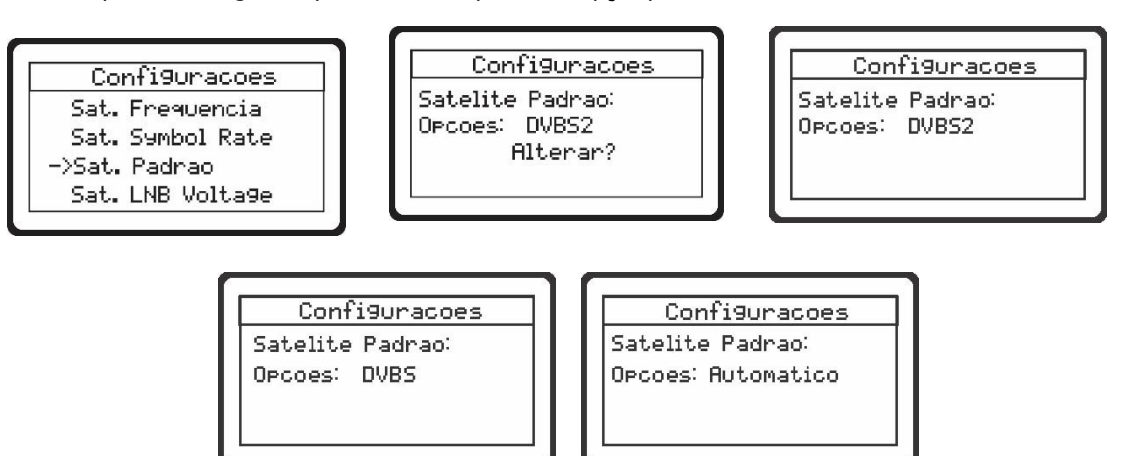

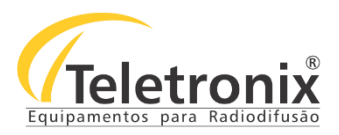

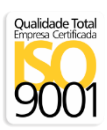

#### 7.17 – SATÉLITE LNB VOLTAGE

Esta tela permite configurar a tensão do LNB da antena parabólica, certifique-se a tensão do LNB antes de conectar no equipamento e ligar no TX.

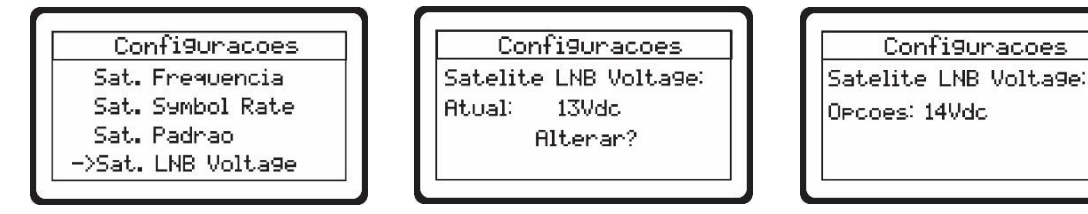

#### 7.18 – SATÉLITE OSCILADOR POLARIZAÇÃO

Permite configurar a polarização do satélite para a banda C ou KU, utilize 5150 (Vertical) se for vertical e 5750 (Horizontal) se for horizontal. Para a banda KU utilize 9750 (Vertical) se for vertical e 10600 (Horizontal) se for horizontal.

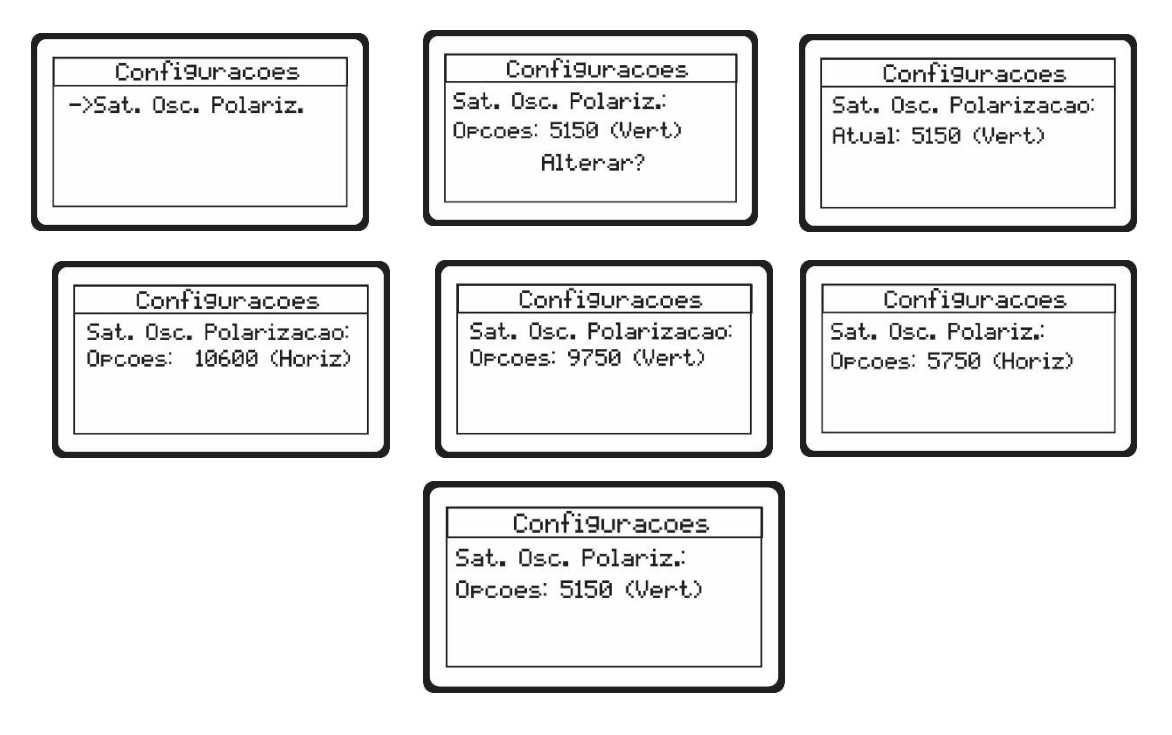

#### 7.19 – DECRIPT CARD

Esta tela permite selecionar o número de serviços recebidos pelo receptor de satélite, quando utilizado o cartão de descriptografia, por exemplo: Irdeto.

| Confi9uracoes<br>Sat. Direcionamento<br>->Decript Card | Configuracoes<br>Decript Card-Num: 001<br>Service ID: 5880<br>PMT PID: 0101<br>Alterar? | Configuracoes<br>Decodificando<br>Decript Card<br>Status: 0% |
|--------------------------------------------------------|-----------------------------------------------------------------------------------------|--------------------------------------------------------------|
|--------------------------------------------------------|-----------------------------------------------------------------------------------------|--------------------------------------------------------------|

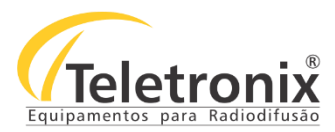

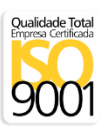

#### 7.20 – FILTRO DE AR

Recomenda-se realizar periodicamente a limpeza do filtro de ar, evitando o bloqueio da passagem do ar e, consequentemente, o aquecimento do transmissor.

#### 7.21 – JUMPER DE CONFIGURAÇÃO INTERNO DE CANAL

O Jumper de Configuração Interno de Canal é utilizado para habilitar a alteração de canal no painel do equipamento. Conforme mostra a imagem abaixo, foi previsto na Placa de Controle a colocação de Jumper (CN4), e, para o desbloqueio do canal é necessário a remoção deste jumper. O acesso a essa placa e consequentemente sua violação (remoção), deste Jumper é realizado unicamente abrindo o equipamento, o qual causa a perda de garantia. Por medidas de segurança, o equipamento está com o Jumper e a remoção deste fica a critério do cliente isentando totalmente a *Teletronix* de quaisquer responsabilidades perante a ANATEL.

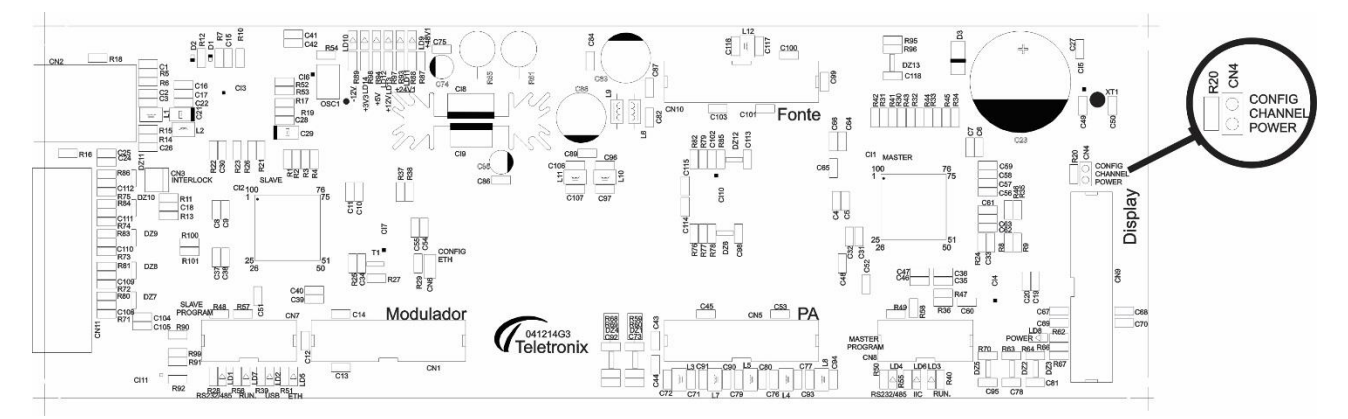

Figura 6: Posição do Jumper na PCI

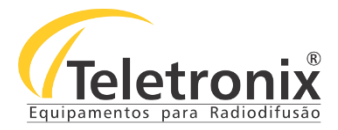

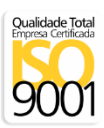

#### SEÇÃO 8 – CONFIGURAÇÃO DO REMUX

Segue abaixo as telas da interface de configuração do remux, a mesma é realizada de acordo com cada emissora.

- → Inicie localizando o programa que está disponível no CD, copie para a pasta do computador e execute o arquivo: "GUI\_v4.3.exe"
- 1) Após a instalação do programa, abra a interface de configuração, e clique na opção COM Port, selecione a porta desejada e após clique em Connect.

#### 8.1 - Remux com Descompressor

| 644                     | BTS Adapter — 🗖 💌 |
|-------------------------|-------------------|
| Adapter COM Port        | Version           |
| Check COM Disconn       | ect Connected     |
| PLI packet PID:         | 8191 0x1FFF       |
| Layer A NULL remap PID: | 8184 0x1FF8       |
| Layer B NULL remap PID: | 8184 0x1FF8       |
| Layer C NULL remap PID: | 8184 0x1FF8 Send  |

Para verificar os PID'S recebidos nos no REMUX do sinal comprimido; clique em "Adapter  $\rightarrow$  Connect $\rightarrow$  Load".

Uma vez carregado, selecione a configuração desejada e pressione a tecla "Send".

**Obs**: Quando a compressão da Inova não for ser utilizada, desabilite a tabela PLI para que o sinal não seja enviado para o Remux.

#### 8.2 - Remux sem Descompressor

| <b>K</b>                                                                              | Remux                          | Configuration                 | X                   |
|---------------------------------------------------------------------------------------|--------------------------------|-------------------------------|---------------------|
| Remux COM Port Services A                                                             | pps Version                    |                               |                     |
| Check COM Connect                                                                     | Di                             | sconnected                    |                     |
| Transmission Parameters PSI/SI PID r                                                  | emap TOT and BIT configuration |                               |                     |
| All Layers Parameters                                                                 | Layer A                        | Layer B 🛛 🗹 Use Layer B       | Layer C Use Layer C |
| Mode 3 V                                                                              | Modulation QPSK V              | Modulation 64QAM v            | Modulation          |
| Guard Interval 1/16 v                                                                 | Code Rate 2/3 v                | Code Rate 3/4 V               | Code Rate           |
| Partial Reception On V                                                                | Time Interleaving 4 v          | Time Interleaving 2           | Time Interleaving   |
|                                                                                       | Segments 1 v                   | Segments 12 V                 | Segments V          |
|                                                                                       | Bit Rate 440,56315336592 kbps  | Bit Rate 17,842807711319 Mbps | Bit Rate Mbps       |
|                                                                                       |                                |                               |                     |
| Available Bit Rate: Layer A: 416,1734<br>total - tables Layer B: 17,79392<br>Layer C: | 98837444 kbps<br>77113198 Mbps |                               | Send                |

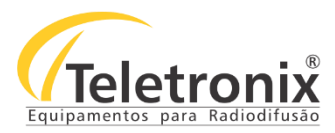

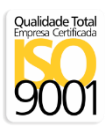

2) A partir da seleção acima, a mensagem em verde "Connected" deve aparecer indicando que foi estabelecida a conexão com o modulador.

| - Kan                                                  | Remux                           | Configuration                 | - 🗆 🗙             |
|--------------------------------------------------------|---------------------------------|-------------------------------|-------------------|
| Remux COM Port Services A                              | Apps Version                    |                               |                   |
| Check COM<br>ports <u>Disconnect</u>                   | Co                              | nnected                       |                   |
| Transmission Parameters PSI/SI PID                     | remap TOT and BIT configuration |                               |                   |
| All Lavan Parameters                                   |                                 | Leves D                       | laure C           |
| All Layers Falameters                                  | Layer A                         | Use Layer B                   | Use Layer C       |
| Mode 3 🗸                                               | Modulation QPSK v               | Modulation 64QAM v            | Modulation        |
| Guard Interval 1/16 🗸                                  | Code Rate 2/3 v                 | Code Rate 3/4 V               | Code Rate         |
| Partial Reception On V                                 | Time Interleaving 4             | Time Interleaving 2           | Time Interleaving |
|                                                        | Segments 1                      | Segments 12 V                 | Segments V        |
|                                                        | Bit Rate 440,56315336592 kbps   | Bit Rate 17,842807711319 Mbps | Bit Rate Mbps     |
|                                                        |                                 |                               |                   |
|                                                        |                                 |                               |                   |
| Available Bit Rate: Layer A: 416,173<br>total - tables | 498837444 kbps                  |                               |                   |
| Layer D: 17,7535                                       |                                 |                               | Send              |

3) Em caso de primeira configuração, segue demonstração de como é feito o remapeamento dos PID's de PCR, vídeo, áudio e outros caso houver.

Abaixo, estamos realizando o redirecionamento do PID do satélite "PCR" que é o 4129, o mesmo está recebendo do satélite e remapeando para o 512 no remux, no qual está sendo transmitido. Selecione a opção" layer (camada) " e pressione "Add"

| Remux C                                                                                                 | onfiguration       |               |           |            | - 🗆 🗙 |
|----------------------------------------------------------------------------------------------------|--------------------|---------------|-----------|------------|-------|
| Remux COM Port Services Apps Version                                                                    |                    |               |           |            |       |
| Check COM<br>ports Disconnect COI<br>Transmission Parameters PSI/SI PID remap TOT and BIT configuration | nnected            |               |           |            |       |
|                                                                                                    | User configuration |               |           |            |       |
| PID remap                                                                                               | PID                | Remap to PID  | Detected? | Layer      | PCR?  |
| 4129 0x1021 to 512_ 0x0200 Layer B ∨ Add                                                                | 4129 = 0x1021      | 0512 = 0x0200 | No        | В          | Yes   |
| PID filter From:toLayer V Add                                                                           |                    |               |           |            |       |
| HEX <> DEC Converter Service Groups PCRs:                                                               |                    |               |           |            |       |
| dec: hex: hex: Current data 1                                                                           | rom input          |               |           |            |       |
| hex: dec: 1SEG1: 0768 = 0x0300 Get Input<br>PIDs Info                                                   | PID                | Remap to PID  | Detected? | Layer      | PCR?  |
|                                                                                                    |                    |               |           |            |       |
| Available Bit Rate: Layer A: 416,173498837444 kbps                                                      |                    |               |           |            |       |
| total - tables Layer B: 17,7939277113198 Mbps                                                           |                    |               |           |            |       |
| Layer C:                                                                                                |                    |               |           | <u>S</u> e | and   |

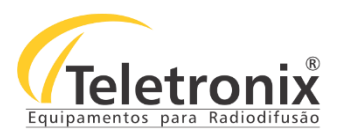

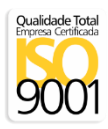

4) Repita o mesmo passo para a configuração dos demais PID's, a próxima tela apresenta a configuração do PID de vídeo.

| Remux C                                                                                                    | Configuration      |               |           |            | - 🗆 🗙 |
|----------------------------------------------------------------------------------------------------|--------------------|---------------|-----------|------------|-------|
| Remux COM Port Services Apps Version                                                                            |                    |               |           |            |       |
| Check COM pots Disconnect Transmission Parameters PSI/SI PID remap TOT and BIT configuration                    | nnected            |               |           |            |       |
| DID server                                                                                                    | User configuration |               |           |            |       |
| PID remap                                                                                                    | PID                | Remap to PID  | Detected? | Layer      | PCR?  |
| [4129] 0x1021] to 512_ 0x0200 Layer B ∨Add                                                                      | 4129 = 0x1021      | 0512 = 0x0200 | No        | В          | Yes   |
| PID filter       From:                                                                                          | from input         |               |           |            |       |
| hex: dec: 1\$EG1: 0768 = 0x0300 Get Input PIDs Info                                                             | PID                | Remap to PID  | Detected? | Layer      | PCR?  |
| Available Bit Rate: Layer A: 416,173498837444 kbps<br>total - tables Layer B: 17,7939277113198 Mbps<br>Layer C: |                    |               |           | <u>S</u> e | end   |

5) A tela abaixo apresenta a configuração do PID de áudio.

| Remux C                                                                                       | onfiguration       |               |              | - 🗆 🗙        |
|-----------------------------------------------------------------------------------------------|--------------------|---------------|--------------|--------------|
| Remux COM Port Services Apps Version                                                          |                    |               |              |              |
| Check COM ports Disconnect Transmission Parameters PSI/SI PID remap TOT and BIT configuration | nected             |               |              |              |
|                                                                                               | User configuration |               |              |              |
| PID remap                                                                                     | PID                | Remap to PID  | Detected? La | ayer PCR?    |
| 4130 0x1022 to 513_ 0x0201 Layer B ∨ Add                                                      | 4129 = 0x1021      | 0512 = 0x0200 | No           | B Yes        |
| PID filter       From:     to       Layer     V       Add                                     | ++130 = 0x1022     | 0013=000201   |              |              |
| dec: hex: TV1: 0512 - 0x0200 Current data f                                                   | rom input          |               |              |              |
| hex: dec: ISEG1: 0768 = 0x0300 Get input PIDs info                                            | PID                | Remap to PID  | Detected? La | ayer PCR?    |
| Available Bit Rate: Layer A: 416,173498837444 kbps                                            |                    |               |              |              |
| total - tables Layer B: 17,7939277113198 Mbps                                                 |                    |               |              |              |
| Layer C:                                                                                      |                    |               |              | <u>S</u> end |

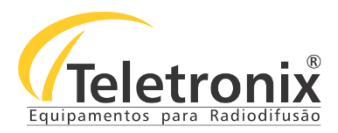

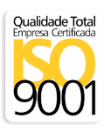

6) Após feito o remapeamento dos PID's da camada A (1-Seg) se houver, e camada B(HD), o proximo passo é verificar os PID's da entrada do Remux atráves do botão "Get Input PID's Info", caso uma lista vazia apareça, provavelmente não está chegando nenhum PID ou o satélite não está conectado por exemplo, se estiver operando no modo satélite.

Obs: A configuração do remux é comum tanto para o satélite, ASI, Terrestre ou Ethernet.

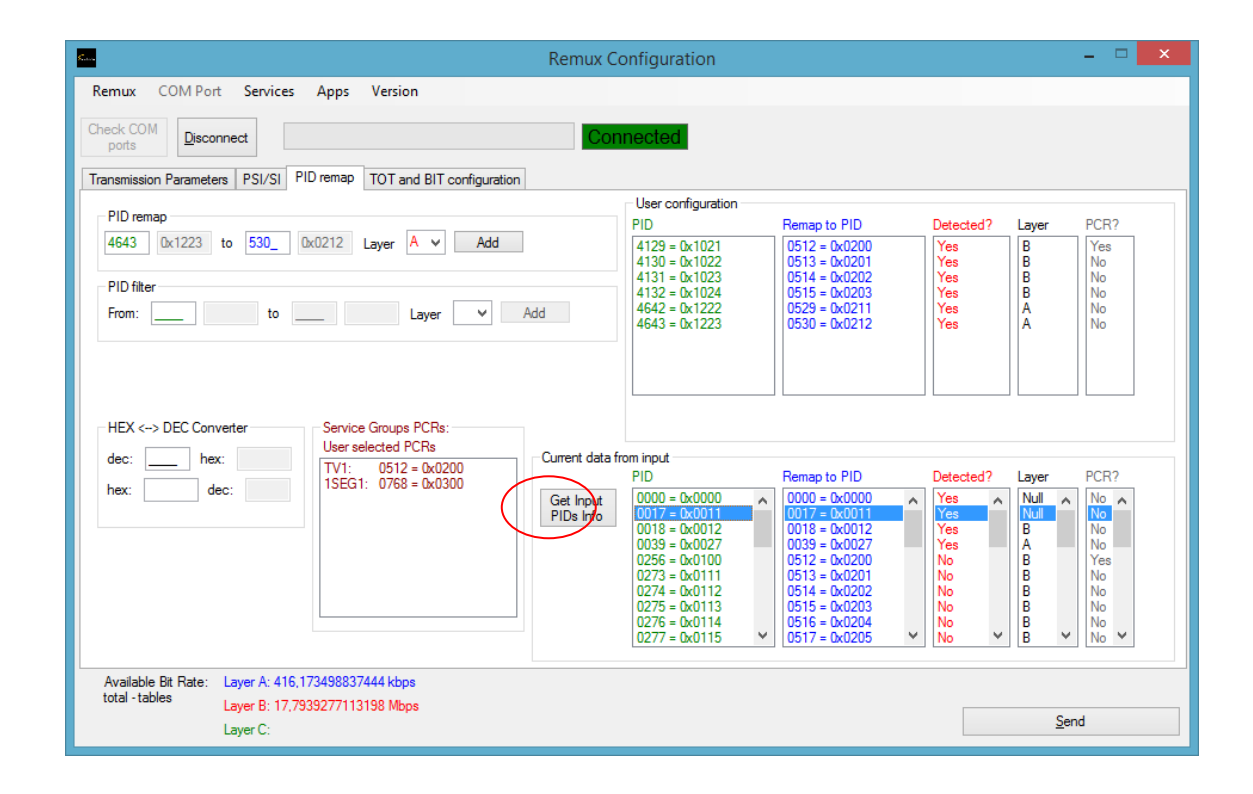

 Após o remapeamento clique na aba PSI/SI, altere as configurações conforme a emissora, BroadCaster's Generator Prefix, Network Name, Transport Strem Name, Analog Channel Number, Digital Channel Number, State and Macro Region.

As configurações das tabelas PAT, NIT, SDT, TOT, BIT podem permanecer como padrão, caso necessário, pode-se fazer o ajuste do tempo manualmente. Ainda nesta tela selecione a opção "Change Service Group 1".

|                                                                                                    | Remux Configuration                                                       | - 🗆 🗙        |
|----------------------------------------------------------------------------------------------------|---------------------------------------------------------------------------|--------------|
| Remux COM Port Services Apps Version                                                                            |                                                                           |              |
| Check COM Disconnect                                                                                            | Connected                                                                 |              |
| Transmission Parameters PSI/SI PID remap TOT and BIT configuration                                              |                                                                           |              |
| Broadcaster's Generator Prefix: ZYA v 743                                                                       | ✓ Transmit PAT 100 → ms ✓ Default PAT time interval                       |              |
| Network Name: Cancao Nova HD                                                                                    | Transmit NIT 10000 💠 ms 🗹 Default NIT time interval                       |              |
| Transport Stream Name: Cancao Nova HD                                                                           | ✓ Transmit SDT 2000 🔹 ms ✔ Default SDT time interval                      |              |
| Analog Channel Number: 39 🗸                                                                                     | ✓ Transmit TOT 15000                                                      |              |
| Digital Channel Number: 39 v (used in NIT)                                                                      | ✓ Transmit BIT 20000 🗘 ms ✔ Default BIT time interval                     |              |
| State: São Paulo 🗸                                                                                              | Number of Service Groups : 1                                              |              |
| Micro Region: Guaratinguetá 🗸 🗸                                                                                 | Change Service Group 1 Change Service Group 2                             |              |
|                                                                                                    | Change Service Group $\underline{3}$ Change Service Group $\underline{4}$ |              |
|                                                                                                    | Change Service Group 5 Change Service Group 6                             |              |
|                                                                                                    | Change Service Group 7 Change Service Group 8                             |              |
|                                                                                                    | No condit                                                                 | ional access |
| Available Bit Rate: Layer A: 416.975632170777 kbps<br>total - tables Layer B: 17,7939277113198 Mbps<br>Layer C: |                                                                           | Send         |
|                                                                                                    |                                                                           |              |

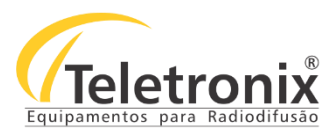

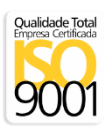

 Após selecionar "Change Service Group 1" na tela anterior, observe a tela abaixo, essa tela tem a função de remapear os PID's que serão transmitidos pelo transmissor, configure o PID's do HD e 1 Seg se houver.

Abaixo foram remapeados os PID'S PMT, PCR, Vídeo e Áudio, se a emissora estiver transmitindo Closed – Caption, EIT deve ser configurado também junto com o remapeamento na tela anterior.

| Service Group 1 (for PMT) – 🗆 🗙                                                                                                    | Service Group 1 (for PMT) – 🗆 🗙                                                                                                    |
|----------------------------------------------------------------------------------------------------|----------------------------------------------------------------------------------------------------|
| Services:       Television         Image: Television       Image: Television         Image: Television       Image: Television         Image: Television       Television         Image: Television       Television         Image: Television       Television         Image: Television       Television         Image: Television       Television         Image: Television | Services:       Television       One Seg         ✓ Trelevision       ✓ Transmit PMT PID: 8136       0x1FC8       ✓ Default PMT timer (ms):       100         ✓ One Seg       PCR PID:       0768       0x0300       ✓ Default PCR timer (frame):       1         ✓ Video PID:       0769       0x0301       Type:       MPEG-4 Part 10 (H.264)       ✓         ✓ Audo PID:       0770       0x0302       Type:       Audo MPEG-4 Part 10 (H.264)       ✓         ✓ Audo PID:       0770       0x0302       Type:       Audo MPEG-4 HE-AAC L2       ✓         ✓ Closed Caption PID:       Timing:       ✓       ✓       Audo PID:       Other         ▲ Audo PID:       0770       0x0302       Type:       ▲ Audo MPEG-4 HE-AAC L2       ✓         ▲ Audo PID:       0.00302       Type:       ▲ Data Carnoussel PID:       ▲         ▲ AIT PID:       Data Carnoussel PID:       ▲       ▲         ▲ Service Name:       Cancao Nova HD       Layer:       ▲         ■ Ent schedule flag       EIT next Service ID to remap:       59224       0xE758         ■ EIT present following flag       Number of others PID's:       ●       ✓       1       2       3       4       5       6       7       8< |

9) Certifique que as configurações dos layers estejam corretas, caso esteja utilizando o 1 Seg ele obrigatoriamente estará na camada A, e o HD na camada B. Caso contrário o HD estará na camada A.

|                                       |                                                                  |                    | Remux          | Configuration     |                |                       | - 🗆 🗙 |
|---------------------------------------|------------------------------------------------------------------|--------------------|----------------|-------------------|----------------|-----------------------|-------|
| Remux COM Port                        | Services Apps                                                    | /ersion            |                |                   |                |                       |       |
| Check COM<br>ports Discon             | nect                                                             |                    | Co             | onnected          |                |                       |       |
| Transmission Parameters               | s PSI/SI PID remap 1                                             | OT and BIT configu | ration         |                   |                |                       |       |
| All Layers Parameters                 |                                                                  | ayer A             | (              | Layer B 🛛 Use     | Layer B        | Layer C 🗌 Use Layer C |       |
| Mode 3                                | ~                                                                | Modulation         | QPSK 🗸         | Modulation        | 64QAM ∨        | Modulation            | ~     |
| Guard Interval 1                      | /16 🗸                                                            | Code Rate          | 2/3 ¥          | Code Rate         | 3/4 🗸          | Code Rate             | V     |
| Partial Reception                     | n Υ                                                              | Time Interleaving  | 4 🗸            | Time Interleaving | 2 🗸            | Time Interleaving     | ¥     |
|                                       |                                                                  | Segments           | 1 v            | Segments          | 12 🗸           | Segments              | ¥     |
|                                       |                                                                  | Bit Rate 440,56    | 315336592 kbps | Bit Rate 17,842   | 807711319 Mbps | Bit Rate              | Mbps  |
|                                       |                                                                  |                    |                |                   |                |                       |       |
| Available Bit Rate:<br>total - tables | Layer A: 416,9756321707;<br>Layer B: 17,793927711319<br>Layer C: | 77 kbps<br>)8 Mbps |                |                   |                | 2                     | iend  |

A configuração de camadas deve ser feita conforme a definição de cada emissora.

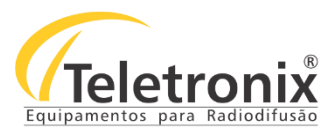

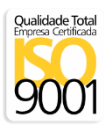

10) A aba TOT and Bit Configuration permite ajustar o horário de verão do transmissor, para isso defina a data de início do horário e final do horário de verão.

| 🗠 Remux Configuration – 🗆 🗖                                                              |
|------------------------------------------------------------------------------------------|
| Remux COM Port Services Apps Version                                                     |
| Check COM<br>ports Disconnect Connected                                                  |
| TOT Configuration                                                                        |
| Send Only<br>Time                                                                        |
| ☑ Region with summer time                                                                |
| Country code: BRA                                                                        |
| Country region ID: 03 Number of days to maintain Time of Change info after it occurs: 2  |
| 1st Time of Change 2nd Time of Change 3rd Time of Change                                 |
| 1st       Polanty:       +       Local time offset:       0                              |
| BIT Configuration                                                                        |
| 🗹 Include Service List Descriptor (Broadcaster descriptors loop)                         |
| ☑ Include Extended Broadcaster Descriptor         Update Time:         23/11/2007        |
| ✓ Include Broadcaster Name Descriptor Broadcaster Name ✓ Table ID 0xC3 Description: 0180 |
| ✓ Table ID 0xC8 Description: 0600                                                        |
|                                                                                          |
| Available Bit Rate: Layer A: 416,975632170777 kbps                                       |
| total -tables Layer B: 17,7939277113198 Mbps                                             |
| Layer C:                                                                                 |

11) Após a configuração do remux clique no botão "Send" e aguarde o envio das configurações ao remux.

| Remux Co                                                                                                    | onfiguration                                                                                                    |                                                                                                    |                                                                                                    | ×                                                                                                    |
|----------------------------------------------------------------------------------------------------|----------------------------------------------------------------------------------------------------|----------------------------------------------------------------------------------------------------|----------------------------------------------------------------------------------------------------|----------------------------------------------------------------------------------------------------|
| Remux COM Port Services Apps Version                                                                                    |                                                                                                    |                                                                                                    |                                                                                                    |                                                                                                    |
| Check COM<br>pots Disconnect Con<br>Transmission Parameters PSI/SI PID remap TOT and BIT configuration                  | nected                                                                                                    |                                                                                                    |                                                                                                    |                                                                                                    |
|                                                                                                    | User configuration                                                                                                    |                                                                                                    |                                                                                                    |                                                                                                    |
| PID remap                                                                                                    | PID                                                                                                    | Remap to PID                                                                                                    | Detected? Layer                                                                                                    | PCR?                                                                                                    |
| 4643         Ok1223         to         530_         Uk0212         Layer         Add           PID filter         From: | 4129 = 0x1021<br>4130 = 0x1022<br>4131 = 0x1023<br>4132 = 0x1024<br>4642 = 0x1222<br>4643 = 0x1223                                                                     | 0512 = 0x0200<br>0513 = 0x0201<br>0514 = 0x0202<br>0515 = 0x0203<br>0529 = 0x0211<br>0530 = 0x0212                                                                     | Yes B<br>Yes B<br>Yes B<br>Yes A<br>Yes A<br>Yes A                                                                                                    | Yes<br>No<br>No<br>No<br>No                                                                                                    |
| HEX <-> DEC Converter Service Groups PCRs:<br>User selected PCRs<br>TV1: bex:                                           | rom input                                                                                                    | Reman to PID                                                                                                    | Detected? Laver                                                                                                    | PCR2                                                                                                    |
| hex: dec: ISEG1: 0/68 = 0x0300 Get Input PIDs Info                                                                      | 0000 = 0x0000<br>0017 = 0x0011<br>0018 = 0x0012<br>0039 = 0x0027<br>0256 = 0x0100<br>0273 = 0x0111<br>0274 = 0x0112<br>0275 = 0x0113<br>0276 = 0x0114<br>0277 = 0x0115 | 0000 = 0x0000<br>0017 = 0x0010<br>0018 = 0x0012<br>0039 = 0x0027<br>0512 = 0x0201<br>0513 = 0x0201<br>0514 = 0x0202<br>0515 = 0x0203<br>0516 = 0x0204<br>0517 = 0x0205 | Yes     Null       Yes     A       Yes     B       No     B       No     B       No     B       No     B       No     B       No     B       No     B       No     B       No     B | <ul> <li>No</li> <li>No</li> <li>N</li></ul> |
| Available Bit Rate: Layer A: 416,975632170777 kbps<br>total - tables Layer B: 17,7939277113198 Mbps<br>Layer C:         |                                                                                                    |                                                                                                    | ⇒                                                                                                    | Send                                                                                                    |

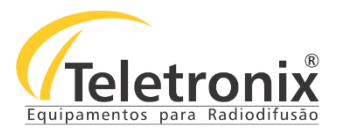

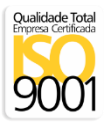

12) Após o envio das configurações será apresentada uma mensagem de término.

Assim que o envio for finalizado, clique no menu Remux  $\rightarrow$  Save Config e digite um nome para essa configuração.

|                                                                                                    | Remu                                                                                                    | ux Configuration                                                       |                                                                          |
|----------------------------------------------------------------------------------------------------|----------------------------------------------------------------------------------------------------|------------------------------------------------------------------------|--------------------------------------------------------------------------|
| Remux COM Port Services                                                                                                    | Apps Version                                                                                                    |                                                                        |                                                                          |
| Bisconnect                                                                                                    |                                                                                                    | Connected                                                              |                                                                          |
| Clear GUI                                                                                                    |                                                                                                    | Connected                                                              |                                                                          |
| Save Config                                                                                                    | nap TOT and BIT configuration                                                                                   |                                                                        |                                                                          |
| Load to GUI                                                                                                    | Layer A                                                                                                    | Layer B                                                                | Layer C                                                                  |
| Exit                                                                                                    |                                                                                                    | Use Layer b                                                            | Use Layer C                                                              |
| Mode 3 v                                                                                                    | Modulation 64QAM V                                                                                              | Modulation V                                                           | Modulation V                                                             |
| Guard Interval 1/16 v                                                                                                    | Code Rate 3/4 V                                                                                                 | Code Rate 🗸                                                            | Code Rate                                                                |
| Partial Reception Off v                                                                                                    | Time Interleaving 2 V                                                                                           | Time Interleaving                                                      | Time Interleaving V                                                      |
|                                                                                                    | Segments 13 V                                                                                                   | Segments 🗸                                                             | Segments                                                                 |
|                                                                                                    | Bit Rate 19.329708353929 Mbp                                                                                    | s Bit Rate Mhos                                                        | Bit Rate Mbps                                                            |
|                                                                                                    |                                                                                                    | o bit Hoto                                                             |                                                                          |
|                                                                                                    |                                                                                                    |                                                                        |                                                                          |
| Available Bt Rate: Layer A: 19,31:<br>total - tables Layer B:<br>Layer C:                                                                                                    | 35904872631 Mbps                                                                                                |                                                                        | Send                                                                     |
| Available Bit Rate: Layer A: 19,31;<br>total - tables Layer B:<br>Layer C:<br>Check COM<br>ports Disconnect                                                                                                 | 35904872631 Mbps                                                                                                | Connected                                                              | Send                                                                     |
| Available Bit Rate: Layer A: 19,31:<br>Layer B:<br>Layer C:<br>Check COM<br>ports Disconnect<br>Transmission Parameters PSI/SI                                                                              | 35904872631 Mbps PID remap TOT and BIT configuration                                                            |                                                                        | Send                                                                     |
| Available Bit Rate: Layer A: 19,31:<br>Layer B:<br>Layer C:<br>Check COM<br>ports Disconnect<br>Transmission Parameters PSI/SI<br>Al Layers Parameters                                                      | 35904872631 Mbps PID remap TOT and BIT configuration Layer A                                                    | Connected                                                              | Send                                                                     |
| Available Bit Rate: Layer A: 19,31;<br>total - tables Layer B:<br>Layer C:<br>Check COM<br>ports Disconnect<br>Transmission Parameters PSI/SI<br>All Layers Parameters<br>Mode 3 	v                         | 25904872631 Mbps PID remap TOT and BIT configuration Layer A Modulation QPSK                                    | Connected<br>Layer B<br>Modulation 64QAM v                             | Send<br>Layer C<br>Modulation                                            |
| Available Bit Rate: Layer A: 19,31;<br>total - tables Layer B:<br>Layer C:<br>Check COM<br>ports Disconnect<br>Transmission Parameters PSI/SI<br>All Layers Parameters<br>Mode 3 v<br>Guard Interval 1/16 v | 25904872631 Mbps PID remap TOT and BIT configuration Layer A Code Rate Code Rate                                | Connected<br>Layer B<br>Modulation 64QAM v<br>hoose configuration name | Send<br>Layer C<br>Modulation<br>Code Rate                               |
| Available Bit Rate: Layer A: 19,31:<br>Layer B:<br>Layer C:<br>Check COM Disconnect<br>Transmission Parameters<br>All Layers Parameters<br>Mode 3<br>Guard Interval 1/16<br>Partial Reception On            | 25904872631 Mbps PID remap TOT and BIT configuration Layer A Code Rate Code Rate Cancao_No Time Interleaving OK | Connected  Layer B  Modulation  64QAM  va  Cancel                      | Layer C Use Layer C<br>Modulation<br>Code Rate<br>Time Interleaving<br>V |

13) Após Salvar a configuração, ela ficará salva no computador, na pasta "remux config", caso queira alterar alguma informação, siga os passos anteriores para conexão e pressione o menu "Remux"  $\rightarrow$  Load to Gui  $\rightarrow$  Cancao\_Nova. Faça as alterações alterações desejadas e envie para o remux e salve as configurações.

| f                                       | Remux Configuration                         | - 🗆 🗙             |
|-----------------------------------------|---------------------------------------------|-------------------|
| Remux COM Port Services App             | Version                                     |                   |
| Disconnect                              | Connected                                   |                   |
| Clear GUI                               | Connected                                   |                   |
| Save Config na                          | TOT and BIT configuration                   |                   |
| Load to GUI 🕨                           | bypass Laver B                              | Laver C           |
| Exit                                    | Cancao_Nova Use Layer B                     | Use Layer C       |
| Mode 3 V                                | EPTVMG Modulation V<br>Record_News_HD_1Seg  | Modulation        |
| Guard Interval 1/16 V                   | Code Rate 3/4 v Code Rate v                 | Code Rate         |
| Partial Reception Off 🗸                 | Time Interleaving 2 V Time Interleaving V   | Time Interleaving |
|                                         | Segments 13 V Segments V                    | Segments          |
|                                         | Bit Rate 19,329708353929 Mbps Bit Rate Mbps | Bit Rate Mbps     |
|                                         |                                             |                   |
| Available Bit Rate: Layer A: 19,3135904 | 72631 Mbps                                  |                   |
| Layer C:                                |                                             | Send              |

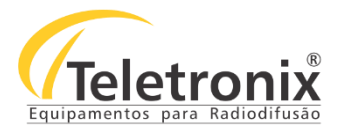

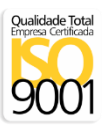

## SEÇÃO 9 – CONFIGURAÇÃO MÓDULO ETHERNET (TSoIP)

A tela abaixo apresenta a entrada TSoIP (TS over IP), ou seja, TS via IP tem a função de receber o sinal via Ethernet e converter o sinal para ASI. Após a inicialização do equipamento, conecte o cabo USB no computador, e na porta do transmissor com a indicação TSoIP.

Obs: Se o software não estiver instalado no computador siga os passos da sessão 10.

1) Se estiver instalado certifique que foi identificado uma porta "COMX" e clique em abrir porta.

|                                    |             | Tele               | etronix - TSoIP Monit        | or and Contr      | rol                 |                                                                                                    |
|------------------------------------|-------------|--------------------|------------------------------|-------------------|---------------------|----------------------------------------------------------------------------------------------------|
|                                    |             | Teletro            | onix - TSoIP Monito          | r and Contro      | bl                  |                                                                                                    |
| Comunicação<br>Portas: <u>COM3</u> | Abrir Porta | Status:            |                              | Гте               | eletron             | <ul> <li>Central de Atendimento:</li> <li>Soft 3473.37000</li> <li>Soft 3473.37000</li></ul> |
| Versões:                           |             | Configurações:     |                              |                   | Rede                |                                                                                                    |
| FPGA: v1                           |             | Mode:              | IP-ASI 🗸                     |                   | IP:                 | 192.168.0.25                                                                                                    |
| Hardware: v1                       |             |                    |                              | Send              | Mask:               | 255.255.255.0 Send                                                                                                    |
| Firmware: v1.0                     |             |                    |                              |                   | Gateway:            | 192.168.0.1                                                                                                    |
| S/N: 3200                          | .002.001    |                    |                              |                   | DHCP:               | OFF V                                                                                                    |
| Type: DTM-                         | 3200        |                    |                              |                   | Reboot:             | Reboot                                                                                                    |
| Software: v1.0                     |             |                    |                              |                   | MAC:                | 00.14.F4.25.26.27                                                                                                    |
| Configurações TSoIP:               |             |                    | Configurações ASI / SPI      |                   |                     | About                                                                                                    |
| Adressing:                         | Unicast 🗸 🗸 |                    |                              |                   |                     | Read All                                                                                                    |
| Multicast Address:                 | 224.0.1.0   | Send               | Tipo Pacote: 0               |                   | Read                | Read ALL                                                                                                    |
| UDP Port:                          | 2525        |                    | Porta Física: 0              |                   |                     |                                                                                                    |
| Delay(ms):                         | 25          |                    | TS Rate: 0 bp                | s                 |                     | Version                                                                                                    |
| Enable TSoIP:                      | Enable 🗸 🗸  |                    |                              |                   |                     | Version                                                                                                    |
| Status:                            | OK          |                    |                              |                   |                     | Versão: 1.0                                                                                                    |
| Protocol:                          | -           |                    |                              |                   |                     | Data: 03/08/2016                                                                                                    |
|                                    | At          | enção: Os campos i | em Azul são configurações po | issíveis de serem | realizadas, os dema | is são somente de leitura.                                                                                                    |

2) Na aba "Rede", configure os endereços de IP, Mask, Gateway e DHCP da placa conforme imagem abaixo. Após a configuração do IP clique no botão "Send". Será apresentada uma mensagem de perda de conexão nesse momento feche o aplicativo e abra novamente.

| Teletronix - TSoIP Monitor and Control         Comunicação         Portas:       COM3                                                                                                    | <u>\$</u>                                                                                                    | 🛿 Teletronix - TSolP Monitor and Control – 🗖 💌 |                                                                                                    |  |  |  |  |
|----------------------------------------------------------------------------------------------------|----------------------------------------------------------------------------------------------------|------------------------------------------------|----------------------------------------------------------------------------------------------------|--|--|--|--|
| Comunicação         Portas:       Comunicação         Portas:       Comunicação         Portas:       Comunicação         Portas:       Comunicação         Portas:       Comunicação         Portas:       Comunicação         Portas:       Comunicação         Versões:       Configurações:         Hardware:       V3         Firmware:       V2.3         S/N:       3200002755         Type:       3200         Software:       V1.0         Configurações TSoIP:       Reboot:         Adressing:       Inizat         Portas:       ISB bytes         Porta Fisica:       1         Top Pacote:       188 bytes         Read       Read         IDP Port:       Send         Status:       Objs         Status:       K         Order Fisica:       1         TS Rate:       D bps         Portao       Version         Versio:       1.0         Deta:       1.0         Deta:       1.0         Deta:       1.0         Deta:       1.0         Deta:                                                                                                    | Teletronix - TSoIP Monitor and Control                                                                                                    |                                                |                                                                                                    |  |  |  |  |
| Versões:       Protopoli:       Configurações:       Rede         IP:       192.168.0.27       IP:       192.168.0.27         Hardware:       v3       IP:       192.168.0.27       IP:         Hardware:       v3       IP:       192.168.0.27       IP:         S/N:       3200002755       IP:       192.168.0.1       IP:         S/N:       3200002755       IP:       VID       IP:       192.168.0.1         Software:       v1.0       IP:       192.168.0.1       IP:       IP: <t< th=""><th>Comunicação<br/>Portas: COM3 V<br/>Abrir P</th><th>orta<br/>Status: Buffer Rx OK</th><th>Central de Atendimento:<br/>35 3473.3700<br/>control eletronis com br<br/>www.teletronis.com br</th></t<>                                                                                                    | Comunicação<br>Portas: COM3 V<br>Abrir P                                                                                                    | orta<br>Status: Buffer Rx OK                   | Central de Atendimento:<br>35 3473.3700<br>control eletronis com br<br>www.teletronis.com br                                                                                          |  |  |  |  |
| FPGA:       v7         Hardware:       v3         Firmware:       v2.3         S/N:       320002755         Type:       3200         Software:       v1.0         Configurações TSoIP:       Reboot:         Adressing:       Unicast         Huiticast Address:       224.0.1.0         UDP Port:       3283         Delay(ms):       25         Status:       OK         OK       OK         Protoroli:       IDP                                                                                                    | Versões:                                                                                                    | Configurações:                                 | Rede                                                                                                    |  |  |  |  |
| Configurações TSoIP:       Adressing:       Unicast       About         Adressing:       Unicast       Image: Send       Tipo Pacote:       188 bytes       Read All       Read All       Read All         UDP Port:       5883       Porta Física:       1       Image: Send       Image: Send </th <th>FPGA:         v7           Hardware:         v3           Firmware:         v2.3           S/N:         3200002755           Type:         3200           Software:         v1.0</th> <th>Mode: IP-ASI V</th> <th>IP:       192.168.0.27         Mask:       255.255.255.0         Gateway:       192.168.0.1         DHCP:       OFF         Reboot:       Reboot         MAC:       00.14.F4.05.8A.C3</th> | FPGA:         v7           Hardware:         v3           Firmware:         v2.3           S/N:         3200002755           Type:         3200           Software:         v1.0 | Mode: IP-ASI V                                 | IP:       192.168.0.27         Mask:       255.255.255.0         Gateway:       192.168.0.1         DHCP:       OFF         Reboot:       Reboot         MAC:       00.14.F4.05.8A.C3 |  |  |  |  |
|                                                                                                    | Configurações TSoIP:<br>Adressing: Unicast<br>Multicast Address: 224.0.1.0<br>UDP Port: 3383<br>Delay(ms): 25<br>Enable TSoIP: Enable<br>Status: OK<br>Protocol: UDP             | Configurações ASI / SPI                        | es Read All<br>Version Version Version Utresion 1.0 Data: 03/08/2016                                                                                                    |  |  |  |  |

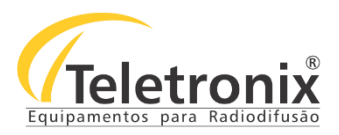

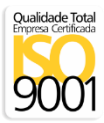

3) Faça as configurações TSoIP, por exemplo "UDP port" e clique no botão "Send".

|                   |                |             | Teleti        | ronix - TSoIP Moni  | tor and Cont | rol      |                                            |                                                                   |
|-------------------|----------------|-------------|---------------|---------------------|--------------|----------|--------------------------------------------|-------------------------------------------------------------------|
| Comunicação       |                |             |               |                     |              |          |                                            |                                                                   |
| Portas: COM       | 3 V            | Abrir Porta | Status: Buff  | ier Rx OK           | Гт           | eletron  | K Central d<br>S5 34<br>contato@<br>www.te | e Atendimento<br>173.3700<br>teletronix.com.br<br>letronix.com.br |
| 'ersões:          |                | c           | onfigurações: |                     |              | Rede     |                                            |                                                                   |
| FPGA:             | v7             | 1           | Mode:         | IP-ASI 🗸            |              | IP:      | 192.168.0.27                               |                                                                   |
| Hardware:         | v3             |             |               |                     | Send         | Mask:    | 255.255.255.0                              | Send                                                              |
| Firmware:         | v2.3           |             |               |                     |              | Gateway: | 192.168.0.1                                |                                                                   |
| s/N:              | 3200002755     | 7           |               |                     |              | DHCP:    | OFF ¥                                      |                                                                   |
| Type:             | 3200           |             |               |                     |              | Reboot:  | Reboot                                     |                                                                   |
| Software:         | v1.0           |             |               |                     |              | MAC:     | 00.14.F4.05.8A.C3                          |                                                                   |
| Configurações TSo | IP:            |             |               | Configurações ASI / | SPI          |          | About                                      |                                                                   |
| Adressing:        | Unicast        | ~           |               | _                   |              |          | Read All                                   |                                                                   |
| Multicast Addr    | ess: 224.0.1.0 |             | Send          | Tipo Pacote: 1      | .88 bytes    | Read     | Read AL                                    | L                                                                 |
| UDP Port:         | 8888           |             |               | Porta Física:       | L            |          |                                            |                                                                   |
| Delay(ms):        | 25             |             |               | TS Rate: 1          | 5000598 bps  |          | Version                                    |                                                                   |
| Enable TSoIP:     | Enable         | ~           |               |                     |              |          | Version                                    |                                                                   |
| Status:           | OK             |             |               |                     |              |          | Versão: 1.0                                |                                                                   |
| Protocol:         | UDP            |             |               |                     |              |          | Data: 03/08/2016                           |                                                                   |
|                   |                |             |               |                     |              |          |                                            |                                                                   |

4) Para verificar se existe um fluxo de dados na entrada IP utilize o botão "Read" e monitore o "TS Rate (Taxa de Transport Stream) " que deve ser diferente de 0. Se existe um fluxo de dados diferente de zero (0), o conversor está recebendo dados via ethernet.

| Teletronix - TSoIP Monitor and Control – 🗖 🗖                                                                                                    |                                                                |                                                                                                    |  |  |  |  |
|----------------------------------------------------------------------------------------------------|----------------------------------------------------------------|----------------------------------------------------------------------------------------------------|--|--|--|--|
| Teletronix - TSOIP Monitor and Control                                                                                                    |                                                                |                                                                                                    |  |  |  |  |
| Comunicação<br>Portas: COM3  V<br>Q Q Q<br>Q                                                                                                    | a Comando Reboot OK!                                           | eletronix<br>www.teletronix.com.br                                                                                                    |  |  |  |  |
| Versões:                                                                                                    | Configurações:                                                 | Rede                                                                                                    |  |  |  |  |
| FPGA:         v7           Hardware:         V3           Firmware:         v2.3           S/N:         3200002755           Type:         3200           Software:         v1.0 | Mode: V<br>IP-ASI V<br>Send                                    | IP:       192.168.0.27         Mask:       255.255.255.0         Gateway:       192.168.0.1         DHCP:       OFF         Reboot:       Reboot         MAC:       00.14.F4.05.8A.C3 |  |  |  |  |
| Configurações TSoIP:                                                                                                    | Configurações ASI / SPI                                        | About                                                                                                    |  |  |  |  |
| Adressing:     Unicast     v       Multicast Address:     224.0.1.0       UDP Port:     8888                                                                                     | Send<br>Orta Fisica: 1                                         | Read All                                                                                                    |  |  |  |  |
| Delay(ms):         25           Enable TSoIP:         Enable         v           Status:         OK         OK           Protocol:         UDP         OK                        | TS Rate: 15000598 bps                                          | Version<br>Versão: 1.0<br>Data: 03/08/2016                                                                                                    |  |  |  |  |
|                                                                                                    | Atenção: Os campos em Azul são configurações possíveis de sere | m realizadas, os demais são somente de leitura.                                                                                                    |  |  |  |  |

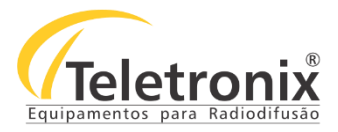

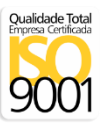

# SEÇÃO 10 – INSTALAÇÃO DO DRIVER DO SOFTWARE TSoIP

#### 10.1 – INSTALAÇÃO DO DRIVER SOFTWARE TVD MODULATOR TSOIP CONTROL

#### Segue abaixo os passos para instalação.

- $\rightarrow$  Localize o software, o mesmo encontra-se na pasta: TVD Modulator TSoIP Control
- 1) No canto da tela, clique em mudar configurações do computador.

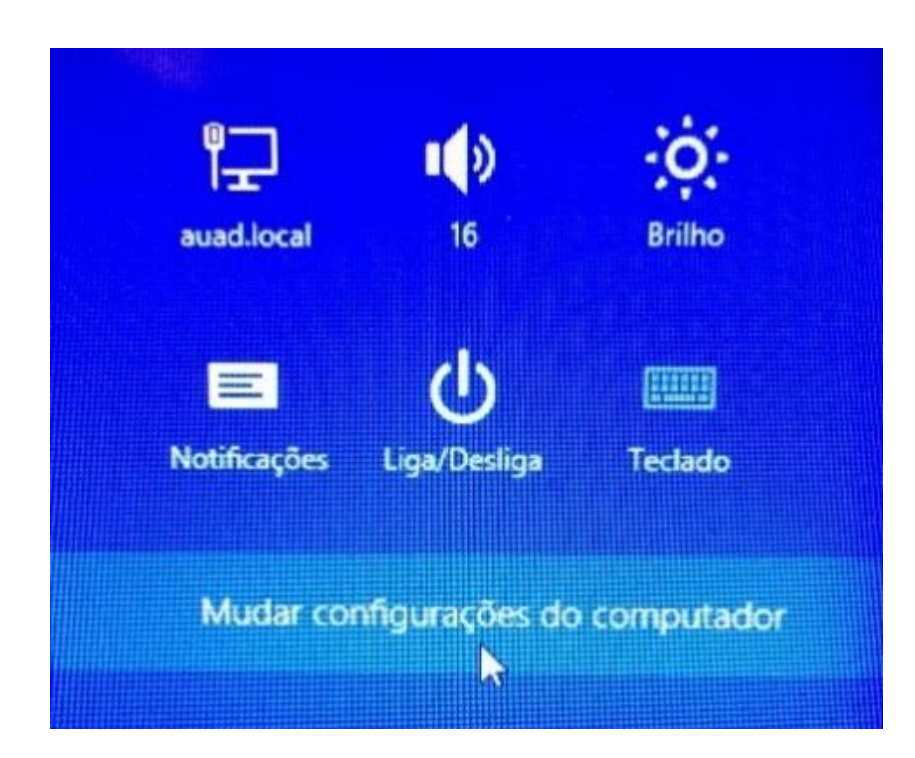

2) Após acessar configurações clique em atualização e recuperação.

| Configurações do PC       |  |
|---------------------------|--|
| Computador e dispositivos |  |
| Contas                    |  |
| OneDrive                  |  |
| Pesquisar e aplicativos   |  |
| Privacidade               |  |
| Rede                      |  |
| Hora e idioma             |  |
| Facilidade de Acesso      |  |
| Atualização e recuperação |  |

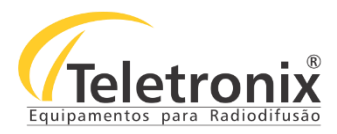

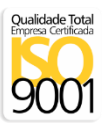

#### 3) Na tela de atualização e recuperação clique em recuperação e em reiniciar agora, aguarde.

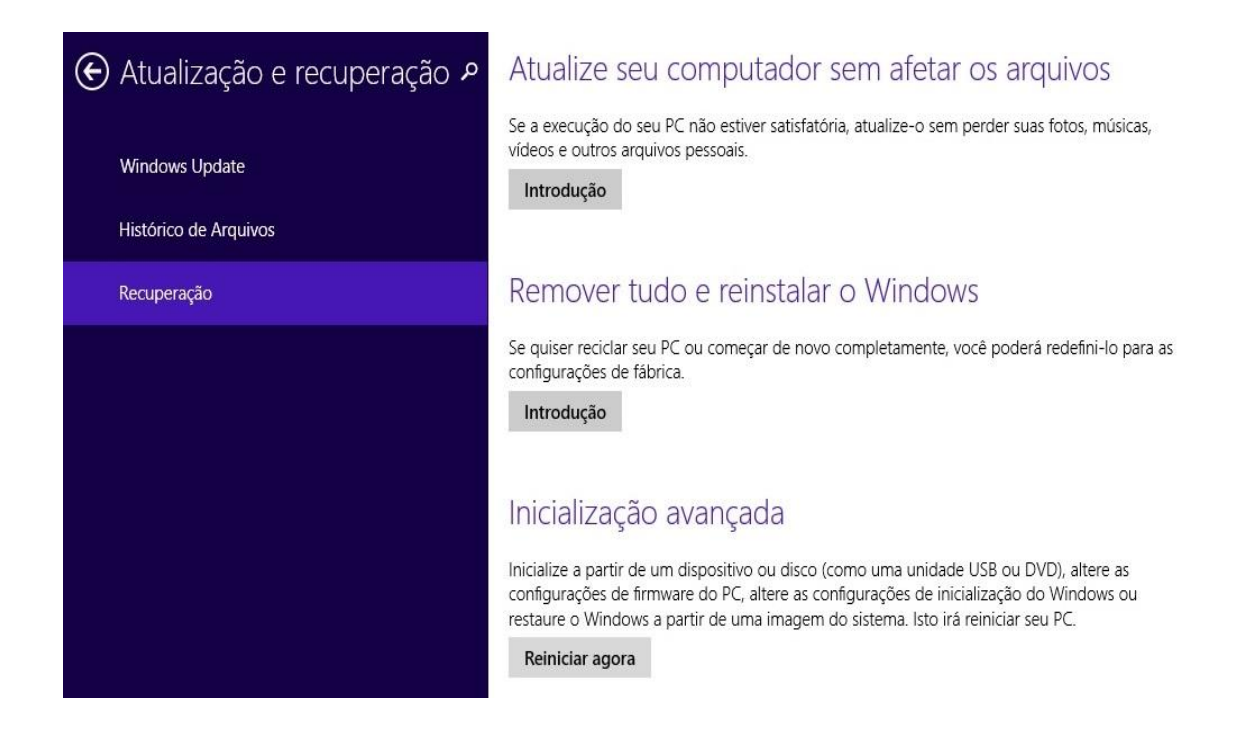

4) Ao abrir a tela, clique em geral.

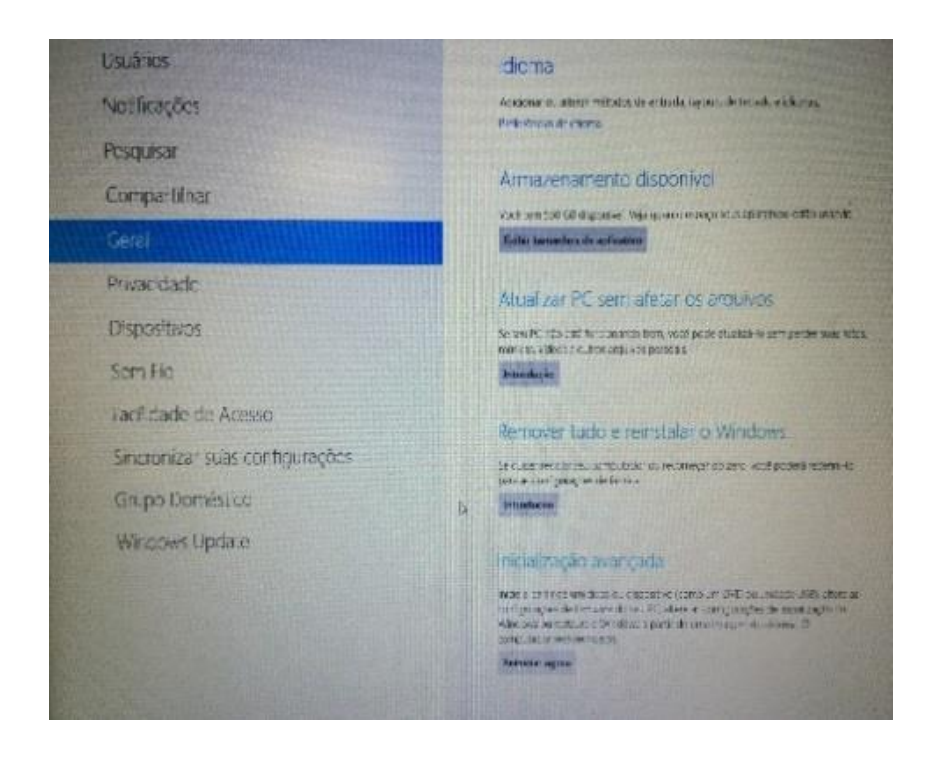

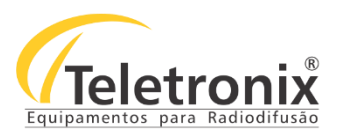

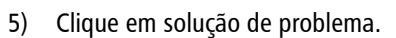

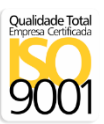

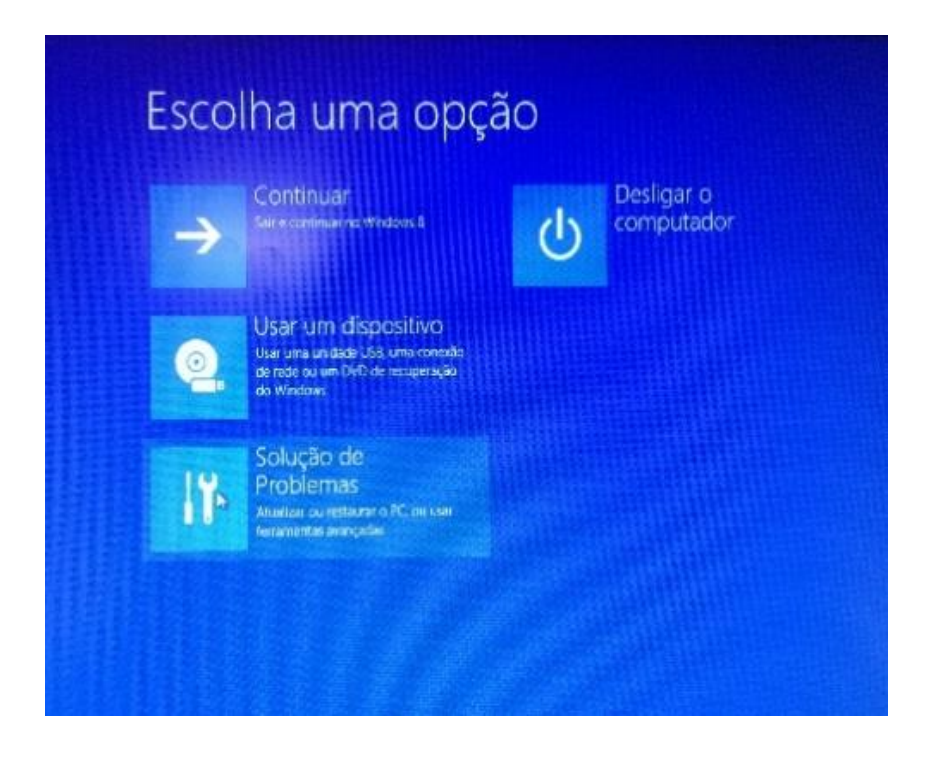

6) Após clicar em solução de problemas, clique em opções avançadas.

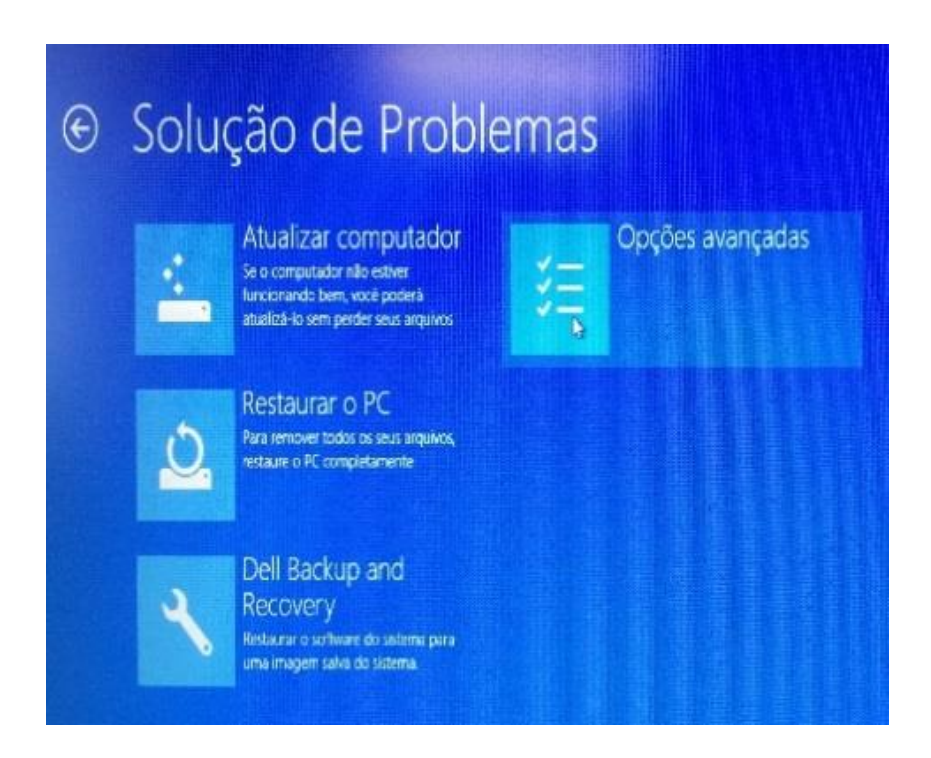

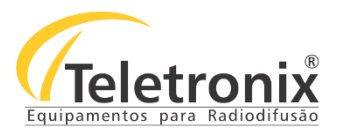

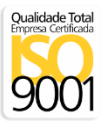

7) Em opções avançadas, clique em configurações de inicialização.

|     | Restauração do                                                                               | -   | Prompt de Comando                                     |
|-----|----------------------------------------------------------------------------------------------|-----|-------------------------------------------------------|
| -   | SISTEMA<br>Usar um ponto de rentautação gravado<br>no computador para restaurar o<br>Windows | C:/ | solução de problemas avançada                         |
|     | Recuperação da<br>Imagem do Sistema                                                          | -   | Configurações de<br>Firmware UEFI                     |
|     | Recuperar o Windows usando um<br>arquivo de imagem do sistema<br>específico                  | Ξġ. | Mudar configurações no firmivare UER<br>de computador |
|     | Reparo Automático                                                                            |     | Configurações de<br>Inicialização                     |
| \$> | impetindo o carregamento 40<br>Windows                                                       | *   | Alterar o comportamento de<br>pocularacito do Window  |

8) Clique em reiniciar.

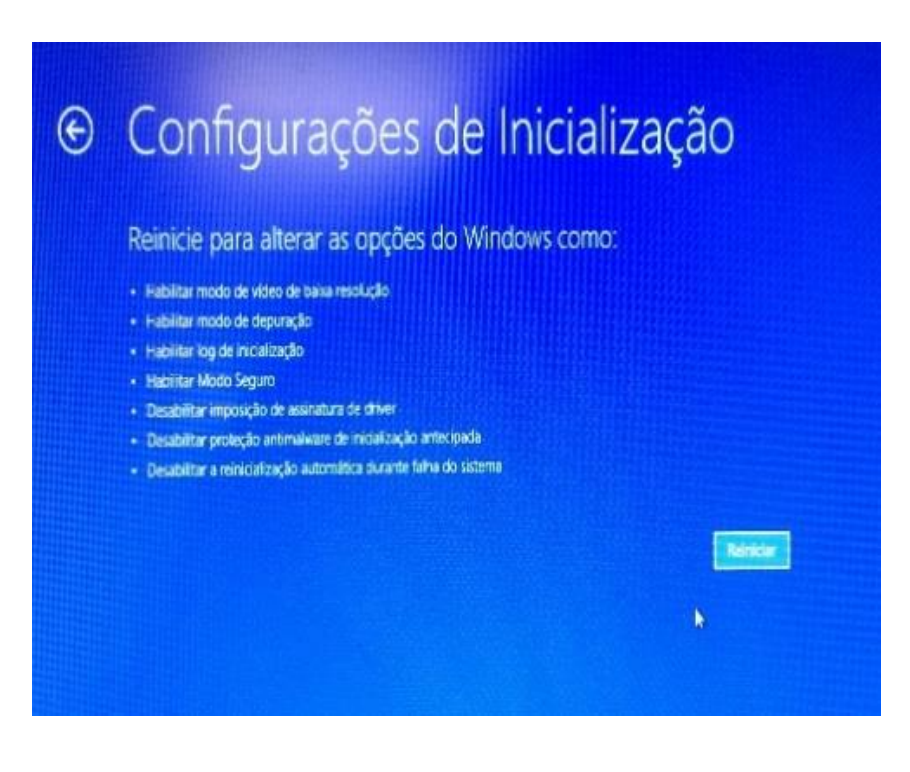

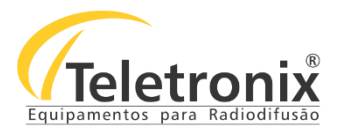

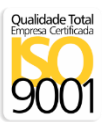

9) Para alterar as opções do Windows, pressione F7 ou tecla numérica 7.

# Configurações de Inicialização

Pressione um número para escolher as opções abaixo.

Use teclas numericas ou de função F1-F0.

- 1) Habilitar depuração
- 2) Habilitar log de inicialização
- 3) Habilitar video de baixa resolução
- 4) Habilitar Modo de Segurança
- 5) Habilitar Modo de Segurança com Rede6) Habilitar Modo de Segurança com Prompt de Comando
- 6) Habilitar Modo de Segurança com Prompi de Comanda
   7) Desabilitar Imposição de Assinatura de Driver
- Besabilitar proteção antimalware de início antecipado
- 9) Desabilitar reinicio automático após falha

Pressione F10 para obter mais opções Pressione Enter para retornar ao seu sistema operacional

10) Ao abrir a tela de gerenciador de dispositivos, clique em outros dispositivos.

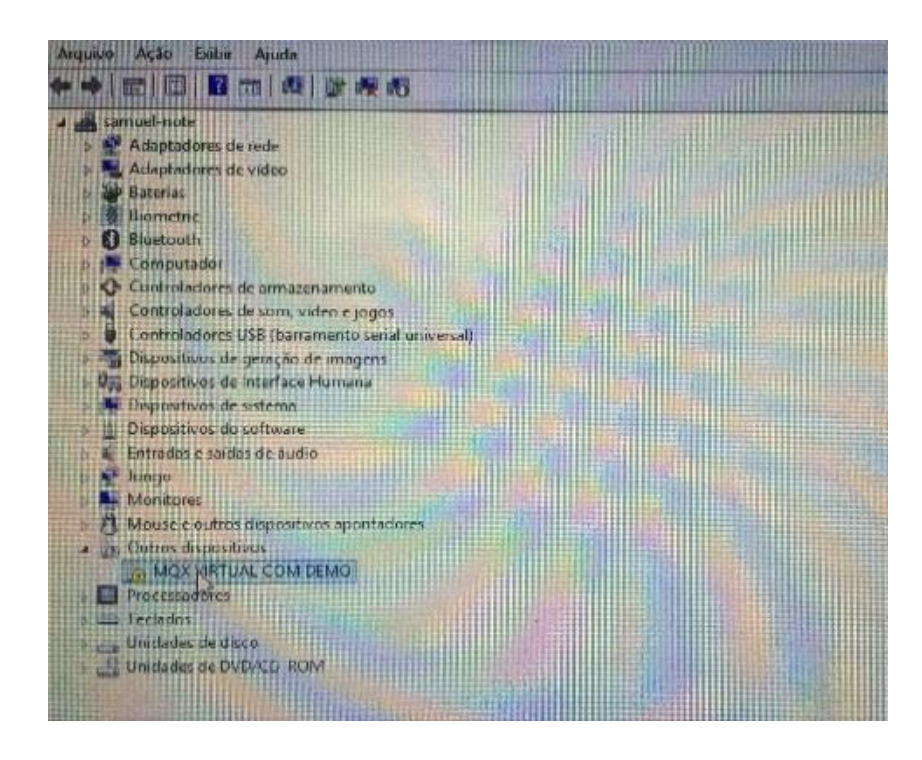

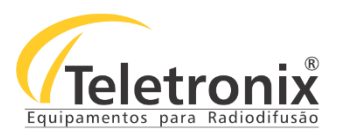

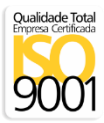

11) Clique solução de problema.

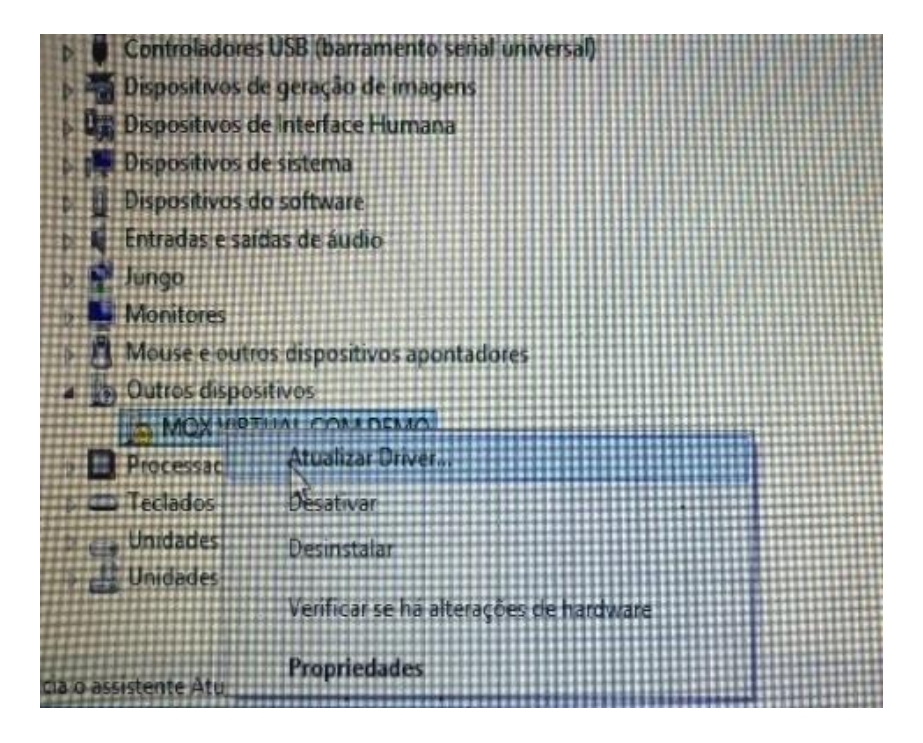

12) Clique na opção " Permitir que eu escolha".

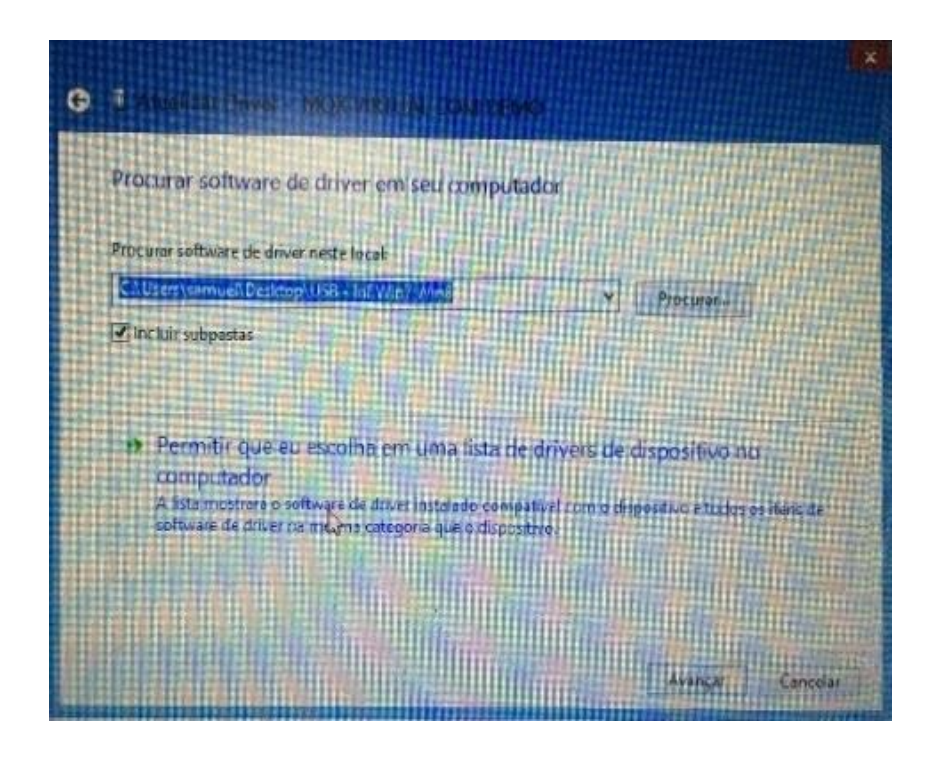

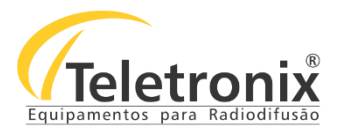

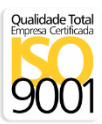

13) Em segurança do Windows selecione a opção instalar software.

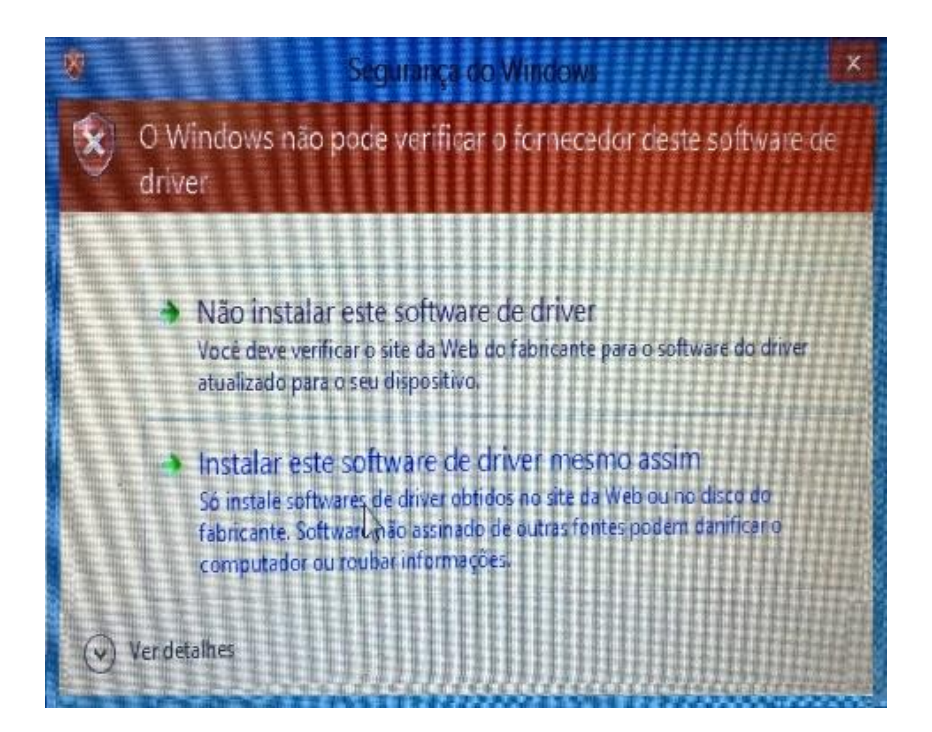

14) Após a atualização fechar a janela para finalizar.

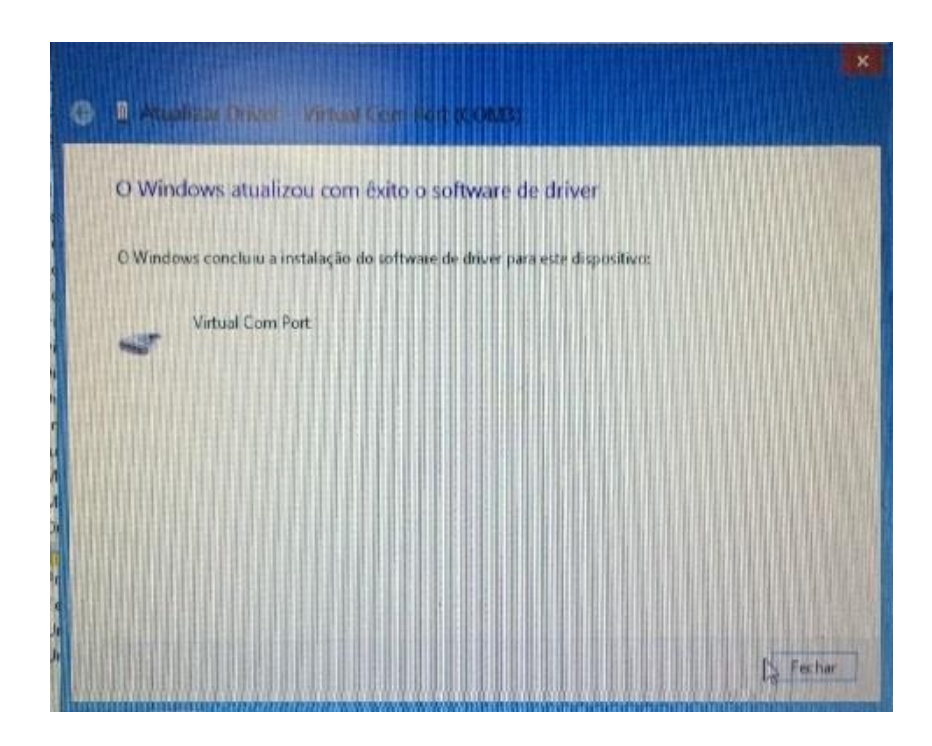

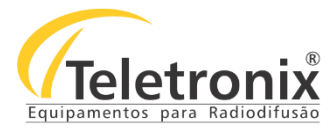

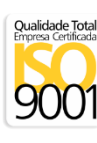

#### SEÇÃO 10.1 – INSTALAÇÃO DO PROGRAMA

#### 10.1.1 – INSTALAÇÃO DO DRIVER TVD Modulator TSoIP Control

Segue abaixo os passos para instalação.

- $\rightarrow$  Localize o driver, o mesmo encontra-se na pasta: TVD Modulator TSoIP Control
- 1) Após selecionar o driver, clique em avançar.

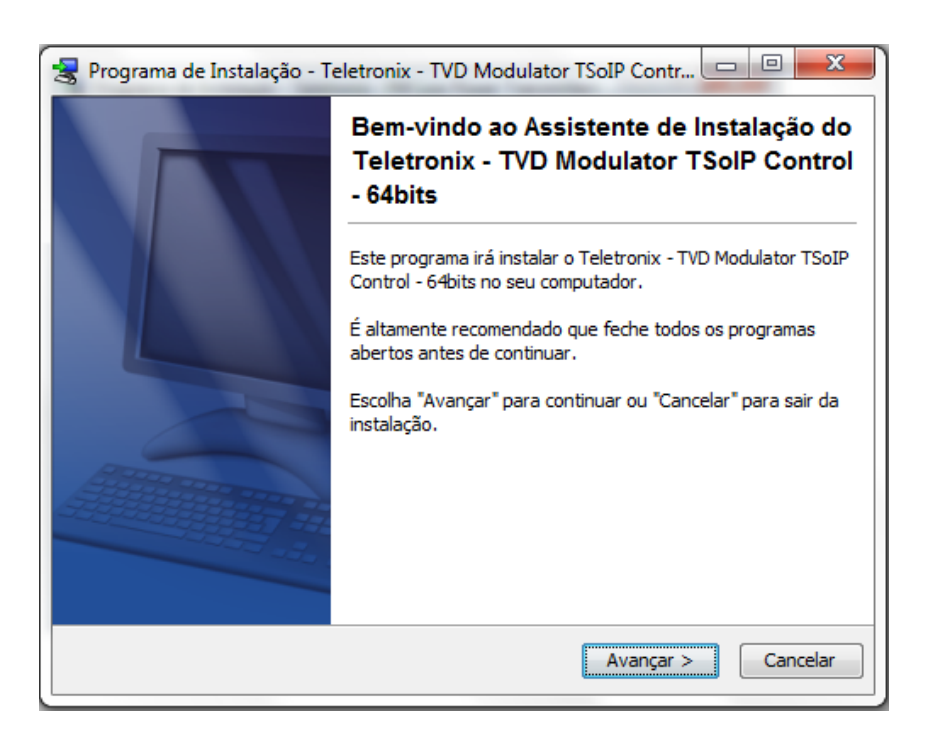

2) Selecione uma pasta destino para o que o driver.

| 🚼 Programa de Instalação - Teletronix - TVD Modulator TSoIP Contr 💷 💷 💻                                                                                                    |
|----------------------------------------------------------------------------------------------------|
| Seleccione a pasta de destino<br>Onde pretende instalar o Teletronix - TVD Modulator TSoIP Control - 64bits?                                                                        |
| Selecione a pasta onde pretende que o Teletronix - TVD Modulator TSoIP Control - 64bits<br>seja instalado, e depois escolha Avançar.                                                |
| Pasta Destino         C:\Program Files (x86)\Teletronix\TVD_Modulator_TSoIP_Control         Procurar         Este programa necessita de aproximadamente 1,52 MB de espaço no disco. |
| install4j < Voltar Avançar > Cancelar                                                                                                    |

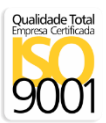

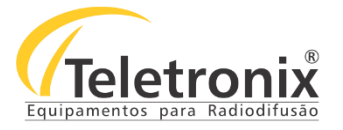

3) Selecione a pasta onde os atalhos do programa devem ser criados.

| <ul> <li>Programa de Instalação - Teletronix - TVD Modulator TSoIP Contr</li> <li>Seleccione a pasta no Menu Iniciar</li> <li>Onde deve o Programa de Instalação colocar os atalhos do programa?</li> </ul> |
|----------------------------------------------------------------------------------------------------|
| Seleccione a pasta no Menu Iniciar<br>Onde deve o Programa de Instalação colocar os atalhos do programa?                                                                                                    |
| Onde deve o Programa de Instalação colocar os atalhos do programa?                                                                                                    |
| Onde deve o Programa de Instalação colocar os atalhos do programa?                                                                                                    |
|                                                                                                    |
| Seleccione a pasta do Menu Iniciar onde o Programa de Instalação deve criar os atalhos<br>do programa, e depois escolha Avançar.                                                                            |
| Teletronix - TVD Modulator TSoIP Control                                                                                                    |
| Accessories                                                                                                    |
| Administrative Tools                                                                                                    |
| Maintenance                                                                                                    |
| Plaintenainte                                                                                                    |
|                                                                                                    |
|                                                                                                    |
|                                                                                                    |
|                                                                                                    |
|                                                                                                    |
|                                                                                                    |
| 📄 Não criar nenhuma pasta no Menu Iniciar                                                                                                    |
| install 4i                                                                                                    |
| nistan-j                                                                                                    |
| < Voltar Avançar > Cancelar                                                                                                    |

4) Selecione as tarefas adicionais para o programa.

| 😪 Programa de Instalação - Teletronix - TVD Modulator TSoIP Contr 📼 📼 💌                                                                                                    |
|----------------------------------------------------------------------------------------------------|
| Seleccione as Tarefas Adicionais           Que tarefas adicionais deseja que o Programa de Instalação execute?                                                                        |
| Selecione as tarefas adicionais que deseja que o Programa de Instalação execute<br>enquanto instala o Teletronix - TVD Modulator TSoIP Control - 64bits, e depois escolha<br>Avançar. |
| 🕼 Criar um ícone para o Ambiente de Trabalho                                                                                                    |
| ☑ Criar um ícone Acesso rápido                                                                                                    |
|                                                                                                    |
|                                                                                                    |
|                                                                                                    |
|                                                                                                    |
| install4j                                                                                                    |
| < Voltar Avançar > Cancelar                                                                                                    |

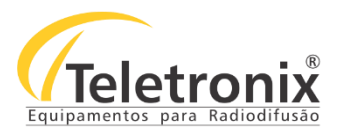

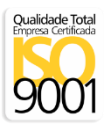

5) Após concluir a instalação, clique em terminar.

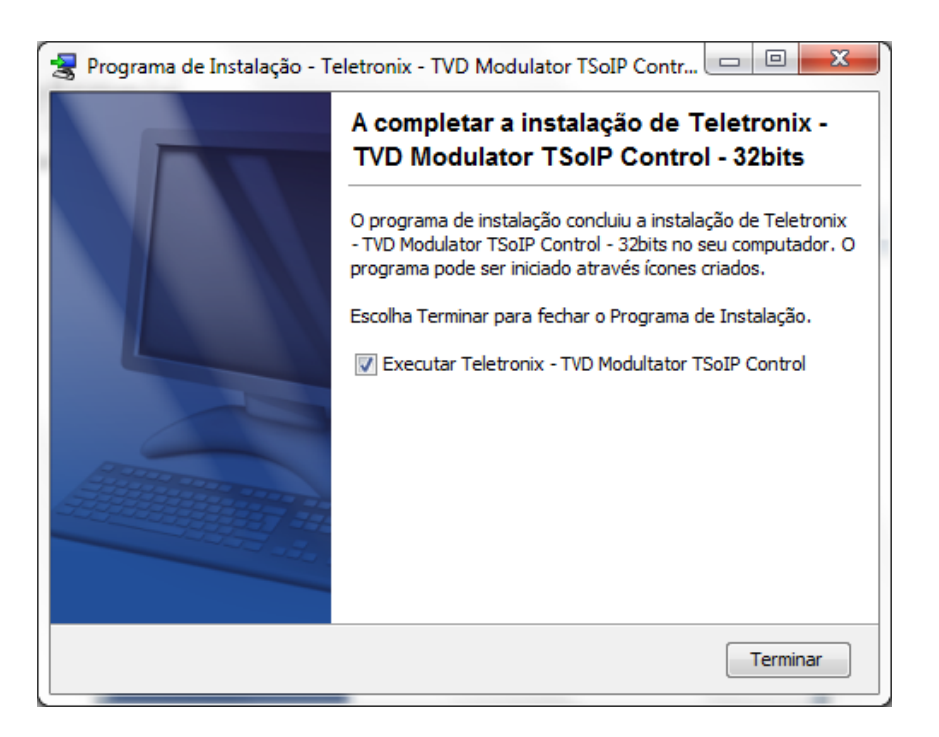

#### SEÇÃO 11 – WEB SERVER

O WebServer Teletronix permite monitorar os transmissores de TV Digital. Caso o transmissor esteja com uma rede local, é somente necessário digitar o endereço de IP do transmissor e a página será aberta. Caso o transmissor não possua rede local, será necessário criar uma VPN (Virtual Private Network) que também é um serviço opcional fornecido por empresas de telemetria.

**Observação Importante**: A segurança no acesso dessas informações é realizada através de empresas de telemetria que fazem a criptografia dos dados, este tipo de serviço é opcional e fornecido por empresas como TSDA, entre outras.

→ O WebServer é subdividido em 5 telas conforme abaixo:

1) Webserver Home: Esta tela é a principal, e é a primeira a ser abertas sempre que a aplicação for executada.

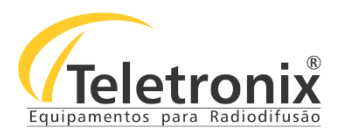

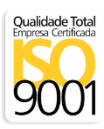

2) Tela Informações: Esta tela apresenta o modelo das versões dos softwares e o estado do jumper de configurações de canal.

| 📕 😽 Teletronix - Informaçi | kes X                     |            | Samuel 🗕 🗇 🗙 |
|----------------------------|---------------------------|------------|--------------|
| ← → C 🗋 192.               | 168.0.25/informacoes.html |            | ☆ ≡          |
| Webserver Home             | (Transit                  |            |              |
| Informações<br>Leituras    | Vieletronix               |            |              |
| Alarmes                    | Informações               |            |              |
| Configurações              | Modelo:                   | TE7020H-D  |              |
|                            | Versão Web Server:        | 1.0        |              |
|                            | Versão Controle:          | 2.0        |              |
|                            | Versão Modulador:         |            |              |
|                            | Jumper Configuração:      | Bloqueado! |              |
|                            |                           |            |              |
|                            |                           |            |              |
|                            |                           |            |              |
|                            |                           |            |              |
|                            |                           |            |              |
|                            |                           |            |              |
|                            |                           |            |              |
|                            |                           |            |              |
|                            |                           |            |              |
|                            |                           |            |              |
|                            |                           |            |              |
|                            |                           |            |              |
|                            |                           |            |              |
|                            |                           |            |              |
|                            |                           |            |              |
|                            |                           |            |              |
|                            |                           |            |              |
|                            |                           |            |              |
|                            |                           |            |              |
|                            |                           |            |              |
|                            |                           |            |              |
|                            |                           |            |              |

A tela de configurações, permite a alteração de potência. Para aumentar ou diminuir a potência, utilize os botões (+)
 e (-), e para mudar o step (Passo Potência Operação) utilize os botões (++) e (--), após o ajuste clique em salvar.

Será apresentado a mensagem "Saved" no campo do status, após esta alteração o equipamento já irá entrar em operação com a nova potência programada.

| 🖌 😴 Teletronix - Config                              | uração x                                                                      | Samuel 💷 🗗 🗙 |
|------------------------------------------------------|-------------------------------------------------------------------------------|--------------|
| Webserver Home<br>Informações<br>Leituras<br>Alarmes | Configurações                                                                 | 14 =         |
| Configurações                                        | Poténcia Operação: - + - Salvar<br>Passo Poténcia Operação: - ++<br>Status: - |              |
|                                                      |                                                                               |              |
|                                                      |                                                                               |              |
|                                                      |                                                                               |              |
|                                                      |                                                                               |              |
|                                                      |                                                                               |              |
|                                                      |                                                                               |              |

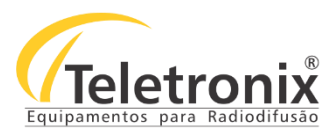

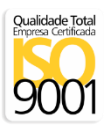

4) A tela de leituras apresenta todos os dados de frequência, temperatura, corrente e demais leituras do equipamento,

conforme seu modelo.

| 🍠 🥳 Teletronix - Leituras | ×                                  |                                  |                           |         |  |
|---------------------------|------------------------------------|----------------------------------|---------------------------|---------|--|
| ← → C 🗋 192.16            | 58.0.25/leituras.html              |                                  |                           |         |  |
| Webserver Home            |                                    |                                  |                           |         |  |
| Informações               | (/Teletronix                       |                                  |                           |         |  |
| Leituras                  | Leituras                           |                                  |                           |         |  |
| Configurações             | Canali                             | 20                               | Mada Operação:            | MEN     |  |
|                           | Calidi.                            | 59<br>100W                       | Modo Operação.            |         |  |
|                           | Potencia Direta.                   | 100 W                            | Sinai Entraŭa.            | satente |  |
|                           | Potencia Refietida:                | 0.00                             | SENID:                    | 1       |  |
|                           | Temperatura:                       | 25°C                             | SFN Delay:                | 0       |  |
|                           | Relogio:                           | 31/8/16 - 14:2:12hs              | ASI Status:               |         |  |
|                           | Fonte 1:                           | 48V                              | Terrestre Status:         | ок      |  |
|                           | Corrente Fonte 1:                  | 3A<br>+12V                       | Satélite/Ethernet Status: | ок      |  |
|                           | Fonte 2:                           |                                  | GPS Lock:                 | ок      |  |
|                           | Fonte 3:                           | -12V                             | GPS Satélites:            | 5       |  |
|                           | Fonte 4:                           | +24V                             | Terrestre Canal RX:       | 42      |  |
|                           | Corrente Amplificador 1:           | 23A                              | Terrestre Nível:          | -40dBm  |  |
|                           | Corrente Amplificador 2:           | 23A                              | Terrestre Relacao S/R:    | 30dB    |  |
|                           | Corrente Amplificador 3:           | 23A                              | Satélite Status:          | ок      |  |
|                           | Corrente Amplificador 4:           | 23A                              | Satélite Frequência:      | 3877    |  |
|                           | Temperatura Máxima:                | 61°C                             | Satélite Symbol Rate:     | 4818    |  |
|                           |                                    |                                  | Satélite Padrão:          | DVBS2   |  |
|                           |                                    |                                  | Satélite LNB:             | 14V     |  |
|                           |                                    |                                  | Satélite Polarização:     | 5750-H  |  |
|                           |                                    |                                  | Criptografia Status:      | -       |  |
|                           |                                    |                                  | Criptografia Number:      |         |  |
|                           | A Description of the second second |                                  |                           |         |  |
|                           | Corrente Amplificador 1            | e z disponível para os modelos i | erozon-De lero40m-D.      |         |  |

5) A tela de alarmes apresenta a sequência de 10 alarmes do equipamento, se o equipamento está alarmado a mensagem de status apresentada será "Alarmado", caso contrário será apresentado os campos de alarmes de 1 a 10. Se o equipamento retornar ao normal pode-se ter alarmes armazenados, para zerar os alarmes é necessário pressionar o botão "Zerar Alarmes".

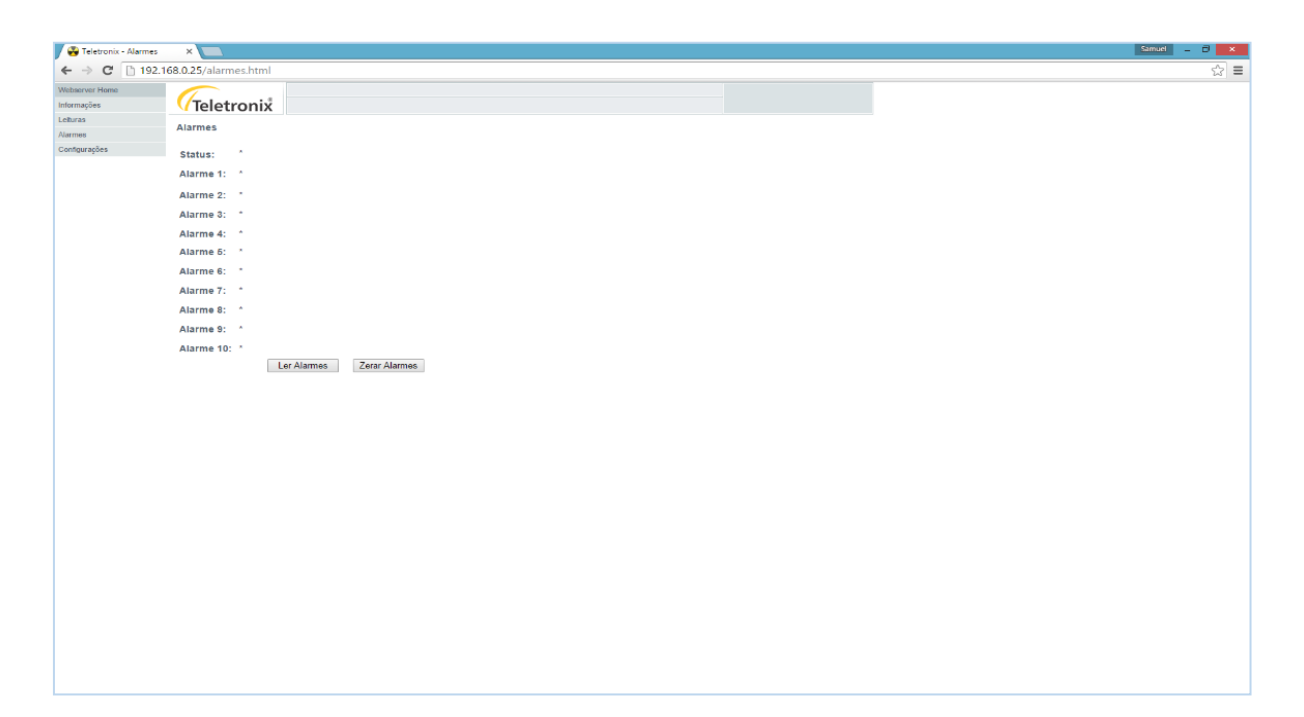

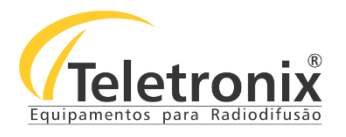

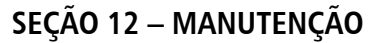

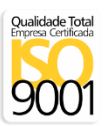

Esta seção apresenta os procedimentos para correta manutenção, limpeza e reparo do equipamento. A manutenção do equipamento deve ocorrer a cada 30 dias\* de forma preventiva e, esporadicamente, de forma corretiva, quando o mesmo apresentar falhas ou qualquer inobservância às características especificadas neste manual.

#### 12.1 – INSPEÇÃO VISUAL

- Verifique se as entradas e saídas de ar não estão obstruídas;

- Verifique se os cabos estão devidamente conectados (sem qualquer tipo de folga);

- Verifique se o sistema está protegido contra águas vindas de chuvas;

- Verifique se o ambiente não possui poeira e umidade;

- Verifique se o sistema de refrigeração do ambiente onde se encontra o equipamento está mantendo a temperatura adequada para o funcionamento do mesmo.

#### 12.2 – MANUTENÇÃO PREVENTIVA

A manutenção preventiva prolonga a vida útil do seu equipamento e, evita que possíveis falhas ao sistema venham a acontecer. Desta forma, algumas ações devem ser tomadas a cada 30 dias\*:

- Passar um pano seco e macio no painel frontal para a limpeza do display;

- Para retirar o pó acumulado no filtro de entrada de ar, deve-se desparafusar os quatro parafusos frontais e retirar a grade. Remova o filtro, lave em água corrente e deixe secar. Após, colocar o filtro novamente na grade e parafusar.

#### 12.3 – MANUTENÇÃO CORRETIVA

A manutenção corretiva é realizada somente por pessoas autorizadas pela fábrica. Quando detectado qualquer tipo de falha, entre em contato imediatamente com a fábrica. O rompimento do lacre de segurança por pessoas não autorizadas anulará imediatamente a garantia.

\*Obs: Para ambientes com muita poeira, recomenda-se a limpeza do filtro a cada 15 dias

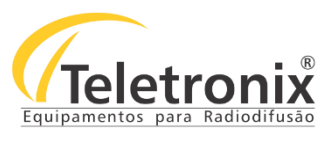

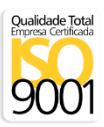

# SEÇÃO 13 - TABELAS

#### 13.1 – TABELA CANAIS DE TV

| VHF | Faixa (MHz)          | Fpv (-4.5 MHz) | Fpv (MHz)        | Fpa (MHz) | Fpa (+4.5 MHz) |
|-----|----------------------|----------------|------------------|-----------|----------------|
| 2   | 54 - 60              | 50,75          | 55,25            | 59,75     | 64,25          |
| 3   | 60 - 66              | 56,75          | 61,25            | 65,75     | 70,25          |
| 4   | 66 - 72              | 62,75          | 67,25            | 71,75     | 76,25          |
| 5   | 76 - 82              | 72,75          | 77,25            | 81,75     | 86,25          |
| 6   | 82 - 88              | 78,75          | 83,25            | 87,75     | 92,25          |
| 7   | 174 - 180            | 170,75         | 175,25           | 179,75    | 184,25         |
| 8   | 180 - 186            | 1/6,/5         | 181,25           | 185,75    | 190,25         |
| 9   | 186 - 192            | 182,75         | 187,25           | 191,75    | 196,25         |
| 10  | 192 - 198            | 188,75         | 193,25           | 197,75    | 202,25         |
| 11  | 198 - 204            | 194,75         | 199,25           | 203,75    | 208,25         |
| 12  | 204 - 210            | 200,75         | 205,25           | 209,75    | 214,25         |
| 15  | 210 - 210            | 200,75         | 211,25           | 215,75    | 220,25         |
| UHF | Faixa (MHz)          | Fpv (-4.5 MHz) | Fpv (MHz)        | Fpa (MHz) | Fpa (+4.5 MHz) |
| 14  | 470 - 476            | 466,75         | 471,25           | 475,75    | 480,25         |
| 15  | 476 - 482            | 472,75         | 477,25           | 481,75    | 486,25         |
| 16  | 482 - 488            | 478,75         | 483,25           | 487,75    | 492,25         |
| 17  | 488 - 494            | 484,75         | 489,25           | 493,75    | 498,25         |
| 18  | 494 - 500            | 490,75         | 495,25           | 499,75    | 504,25         |
| 19  | 500 - 506            | 496,75         | 501,25           | 505,75    | 510,25         |
| 20  | 506 - 512            | 502,75         | 507,25           | 511,75    | 516,25         |
| 21  | 512 - 518            | 508,75         | 513,25           | 517,75    | 522,25         |
| 22  | 518 - 524            | 514,75         | 519,25           | 523,75    | 528,25         |
| 23  | 524 - 530            | 520,75         | 525,25           | 529,75    | 534,25         |
| 24  | 530 - 536            | 526,75         | 531,25           | 535,75    | 540,25         |
| 25  | 536 - 542            | 532,75         | 537,25           | 541,75    | 546,25         |
| 26  | 542 - 548            | 538,75         | 543,25           | 547,75    | 552,25         |
| 2/  | 548 - 554            | 544,75         | 549,25           | 553,75    | 558,25         |
| 28  | 554 - 560            | 550,75         | 555,25           | 559,75    | 564,25         |
| 29  | 560 - 566            | 556,75         | 561,25           | 565,75    | 570,25         |
| 30  | 500 - 572            | 502,75         | 507,25           | 571,75    | 570,25         |
| 22  | 572-576              | 506,75         | 575,25           | 577,75    | 502,25         |
| 22  | 584 - 590            | 574,75         | 585.25           | 580 75    | 500,25         |
| 33  | 500 - 596            | 586.75         | 501.25           | 505,75    | 600.25         |
| 35  | 596 - 602            | 592 75         | 597.25           | 601 75    | 606.25         |
| 36  | 602 - 608            | 598.75         | 603.25           | 607,75    | 612.25         |
| 37  | 608 - 614            | 604.75         | 609.25           | 613.75    | 618.25         |
| 38  | 614 - 620            | 610.75         | 615.25           | 619.75    | 624.25         |
| 39  | 620 - 626            | 616,75         | 621,25           | 625,75    | 630,25         |
| 40  | 626 - 632            | 622,75         | 627,25           | 631,75    | 636,25         |
| 41  | 632 - 638            | 628,75         | 633,25           | 637,75    | 642,25         |
| 42  | 638 - 644            | 634,75         | 639,25           | 643,75    | 648,25         |
| 43  | 644 - 650            | 640,75         | 645,25           | 649,75    | 654,25         |
| 44  | 650 - 656            | 646,75         | 651,25           | 655,75    | 660,25         |
| 45  | 656 - 662            | 652,75         | 657,25           | 661,75    | 666,25         |
| 46  | 662 - 668            | 658,75         | 663,25           | 667,75    | 672,25         |
| 47  | 668 - 674            | 664,75         | 669,25           | 673,75    | 678,25         |
| 48  | 674 - 680            | 670,75         | 675,25           | 679,75    | 684,25         |
| 49  | 680 - 686            | 676,75         | 681,25           | 685,75    | 690,25         |
| 50  | 686 - 692            | 682,75         | 687,25           | 691,75    | 696,25         |
| 51  | 692 - 698            | 688,75         | 693,25           | 697,75    | 702,25         |
| 52  | 698 - 704<br>704 740 | 694,75         | 099,25<br>705.25 | /03,/5    | 708,25         |
| 55  | 710 716              | 700,75         | 705,25           | 709,75    | 714,25         |
| 54  | 716 - 722            | 710,75         | 717 25           | 713,73    | 720,25         |
| 56  | 722 - 722            | 712,75         | 772.75           | 721,75    | 720,23         |
| 57  | 728 - 734            | 724.75         | 729.25           | 733.75    | 738.25         |
| 58  | 734 - 740            | 730.75         | 735.25           | 739.75    | 744.25         |
| 59  | 740 - 746            | 736.75         | 741.25           | 745.75    | 750.25         |
| 60  | 746 - 752            | 742,75         | 747,25           | 751,75    | 756,25         |
| 61  | 752 - 758            | 748,75         | 753,25           | 757,75    | 762,25         |
| 62  | 758 - 764            | 754,75         | 759,25           | 763,75    | 768,25         |
| 63  | 764 - 770            | 760,75         | 765,25           | 769,75    | 774,25         |
| 64  | 770 - 776            | 766,75         | 771,25           | 775,75    | 780,25         |
| 65  | 776 - 782            | 772,75         | 777,25           | 781,75    | 786,25         |
| 66  | 782 - 788            | 778,75         | 783,25           | 787,75    | 792,25         |
| 67  | 788 - 794            | 784,75         | 789,25           | 793,75    | 798,25         |
| 68  | 794 - 800            | 790,75         | 795,25           | 799,75    | 804,25         |
| 69  | 800 - 806            | 796,75         | 801,25           | 805,75    | 810,25         |

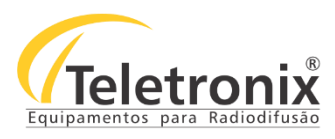

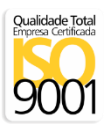

#### 13.2 – TABELA OID

П

| MIB Tree - TVD Low Power   |                           |         |                                                                                                    |  |  |
|----------------------------|---------------------------|---------|----------------------------------------------------------------------------------------------------|--|--|
| SNMP                       | OID                       | SINTAX  | DESCRIÇÃO                                                                                                    |  |  |
| iso.org.dod.internet       | .1.3.6.1                  |         |                                                                                                    |  |  |
| mgmt                       | .1.3.6.1.2                |         |                                                                                                    |  |  |
| private                    | .1.3.6.1.4                |         |                                                                                                    |  |  |
| enterprises                | .1.3.6.1.4.1              |         |                                                                                                    |  |  |
| teletronix                 | .1.3.6.1.4.1.42481        |         | OID Teletronix                                                                                                    |  |  |
| transmitter                | .1.3.6.1.4.1.42481.1      |         |                                                                                                    |  |  |
| transmitterInformation     | .1.3.6.1.4.1.42481.1.1    |         | Informações do transmissor                                                                                                    |  |  |
| txIModel                   | .1.3.6.1.4.1.42481.1.1.1  | String  | Modelo do transmissor                                                                                                    |  |  |
| txIVersionControl          | .1.3.6.1.4.1.42481.1.1.2  | String  | Versão do software                                                                                                    |  |  |
| txIVersionTelemetry        | .1.3.6.1.4.1.42481.1.1.3  |         | Versão de Telemetria                                                                                                    |  |  |
| txlSetPower                | .1.3.6.1.4.1.42481.1.1.4  | Integer | Potência de Operação                                                                                                    |  |  |
| transmitterMeasure         | .1.3.6.1.4.1.42481.1.2    |         | Medidas do transmissor                                                                                                    |  |  |
| txMChannel                 | .1.3.6.1.4.1.42481.1.2.1  | Integer | Canal                                                                                                    |  |  |
| txMDirectPower             | .1.3.6.1.4.1.42481.1.2.2  | Integer | Potência Direta                                                                                                    |  |  |
| txMReflectedPower          | .1.3.6.1.4.1.42481.1.2.3  | Integer | Potência Refletida                                                                                                    |  |  |
| txMPowerSupply1            | .1.3.6.1.4.1.42481.1.2.4  | Integer | Tensão da fonte 1                                                                                                    |  |  |
| txMCurrentPS1              | .1.3.6.1.4.1.42481.1.2.5  | Integer | Corrente da fonte 1                                                                                                    |  |  |
| txMPowerSupply2            | .1.3.6.1.4.1.42481.1.2.6  | Integer | Tensão da fonte 2                                                                                                    |  |  |
| txMPowerSupply3            | .1.3.6.1.4.1.42481.1.2.7  | Integer | Tensão da fonte 3                                                                                                    |  |  |
| txMPowerSupply4            | .1.3.6.1.4.1.42481.1.2.8  | Integer | Tensão da fonte 4                                                                                                    |  |  |
| txMAplifierCurrent1        | .1.3.6.1.4.1.42481.1.2.9  | Integer | Corrente do Amplificador 1                                                                                                    |  |  |
| txMAplifierCurrent2        | .1.3.6.1.4.1.42481.1.2.10 | Integer | Corrente do Amplificador 2                                                                                                    |  |  |
| txMAplifierCurrent3        | .1.3.6.1.4.1.42481.1.2.11 | Integer | Corrente do Amplificador 3                                                                                                    |  |  |
| txMAplifierCurrent4        | .1.3.6.1.4.1.42481.1.2.12 | Integer | Corrente do Amplificador 4                                                                                                    |  |  |
| txMTemperature             | .1.3.6.1.4.1.42481.1.2.13 | Integer | Temperatura do amplificador de potência                                                                                                    |  |  |
| TxMRTC                     | .1.3.6.1.4.1.42481.1.2.14 | String  | Relógio                                                                                                    |  |  |
| txMYearsOperation          | .1.3.6.1.4.1.42481.1.2.15 | Integer | Tempo de operação em anos                                                                                                    |  |  |
| txMHoursOperation          | .1.3.6.1.4.1.42481.1.2.16 | Integer | Tempo de operação em horas                                                                                                    |  |  |
| txMMaximumTemperature      | .1.3.6.1.4.1.42481.1.2.17 | Integer | Temperatura máxima do amplificador de potência                                                                                             |  |  |
| txMOperationMode           | .1.3.6.1.4.1.42481.1.2.18 | Integer | Ajuste de Frequência                                                                                                    |  |  |
| txMInputSignal             | .1.3.6.1.4.1.42481.1.2.19 | Integer | Sinal de Entrada                                                                                                    |  |  |
| txMSFNID                   | .1.3.6.1.4.1.42481.1.2.20 | Integer | Número indentificador do Transmissor em uma rede SFN                                                                                       |  |  |
| txMSFNDelay                | .1.3.6.1.4.1.42481.1.2.21 | Integer | Atraso local no transmissor de propagação do sinal                                                                                         |  |  |
| txMASIStatus               | .1.3.6.1.4.1.42481.1.2.22 | Integer | Status da Entrada ASI, $0 =$ Sinal Inválido, $1 =$ Sinal OK                                                                                |  |  |
| txMTerrestrialStatus       | .1.3.6.1.4.1.42481.1.2.23 | Integer | Status da Terrrestre, $0 = Sinal Inválido, 1 = Sinal OK$                                                                                   |  |  |
| txMSatelliteEthernetStatus | .1.3.6.1.4.1.42481.1.2.24 | Integer | Status da Satélite ou Ethernet, 0 = Sinal Inválido, 1 = Sinal OK                                                                           |  |  |
| txMGPSLock                 | .1.3.6.1.4.1.42481.1.2.25 | Integer | Status da Antena de GPS, 0 = Fora de Lock, 1 = GPS<br>Locado                                                                               |  |  |
| txMGPSSatellite            | .1.3.6.1.4.1.42481.1.2.26 | Integer | Número de Satélites Recebidos pelo GPS                                                                                                    |  |  |
| txMTerrestrialChannel      | .1.3.6.1.4.1.42481.1.2.27 | Integer | Canal de Recepção da entrada Terrestre                                                                                                    |  |  |
| txMTerrestrialLevel        | .1.3.6.1.4.1.42481.1.2.28 | Integer | Intensidade do Sinal da entrada Terrestre                                                                                                  |  |  |
| txMTerrestrialSignalNoise  | .1.3.6.1.4.1.42481.1.2.29 | Integer | Relação Sinal Ruido da entrada Terrestre                                                                                                   |  |  |
| txMSatelliteStatus         | .1.3.6.1.4.1.42481.1.2.30 | Integer | Status do Satélite, 0 = Indefinido, 1 = Fora de Lock, 2<br>= Locado, 3 = Somente Tunner Locado, 4 =<br>Aguardando Lock , 5 = Fora de Lock. |  |  |

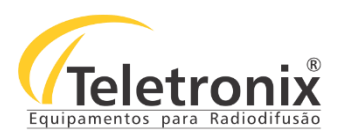

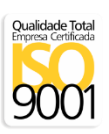

| txMSatelliteFrequency    | .1.3.6.1.4.1.42481.1.2.31 | Integer | Frequência do Transponder do Satélite                                                                   |
|--------------------------|---------------------------|---------|----------------------------------------------------------------------------------------------------|
| txMSatelliteSymbolRate   | .1.3.6.1.4.1.42481.1.2.32 | Integer | Taxa de Simbolo do Transponder do Satélite                                                              |
| txMSatelliteStandard     | .1.3.6.1.4.1.42481.1.2.33 | Integer | Padrão do Satélite, $0 = DVBS$ , $1 = DVBS2$                                                            |
| txMSatelliteLNB          | .1.3.6.1.4.1.42481.1.2.34 | Integer | Tensão de Alimentação do LNB, 0 = 13V, 1 = 14V, 2 = 18V e 3 = 19V.                                      |
| txMSatellitePolarization | .1.3.6.1.4.1.42481.1.2.35 | Integer | Polarização do LNB, 0 = 5150 Vertical, 1 = 5750<br>Horizontal, 2 = 9750 Vertical e 3 = 10600 Horizontal |
| txMDecriptCardStatus     | .1.3.6.1.4.1.42481.1.2.36 | Integer | Status do Cartão Decript, 0 = Cartão Ausente, 1 = Cartão Presente                                       |
| txMDecriptCardNumber     | .1.3.6.1.4.1.42481.1.2.37 | Integer | Número do Serviço Selecionado do Cartão                                                                 |
| transmitterAlarm         | .1.3.6.1.4.1.42481.1.3    |         | Alarmes (0 - alarme desativado 1 – alarme ativado)                                                      |
| txARefletedPower         | .1.3.6.1.4.1.42481.1.3.1  | Integer | Potência Refletida                                                                                      |
| txAPATemperature         | .1.3.6.1.4.1.42481.1.3.2  | Integer | Temperatura do amplificador                                                                             |
| txAOverCurrentPS         | .1.3.6.1.4.1.42481.1.3.3  |         | Sobrecorrente da fonte                                                                                  |
| txALowPower              | .1.3.6.1.4.1.42481.1.3.4  | Integer | Potência Baixa                                                                                          |
| txAModulatorInputSignal  | .1.3.6.1.4.1.42481.1.3.5  | Integer | Temperatura do Módulo                                                                                   |

Observação: A opção txlSetPower pode ser utilizada para alterar a potência do transmissor, para isto, é necessário acessar transmitterInformation / txlSetPower / Set e em value inserir o novo valor de potência.

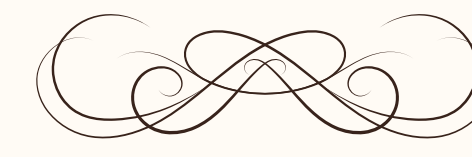

# CERTIFICADO GARANTIA

Teletronix

A Teletronix concede garantia ao cliente, contra defeitos de fabricação, pelo prazo de 365 (trezentos e sessenta e cinco) dias, contados da emissão da Nota Fiscal, independentemente da aplicação do Código de Defesa do Consumidor. Para os casos em que se aplica o Código de Defesa do Consumidor, a garantia obrigatória de 90 (noventa) dias já está abrangida pela garantia de 365 (trezentos e sessenta e cinco) dias concedida espontaneamente pela Teletronix a todos os seus clientes e/ou consumidores.

Para equipamentos de sua produção, a Teletronix assume a responsabilidade de garantia contra defeitos de fabricação, na forma abaixo estabelecida:

Não está incluso na garantia:

1) Danos causados por fenômenos da natureza (raios, vendaval, etc)

2) Mau uso e em desacordo com o Manual de Instruções

3) Danos causados por ligação em rede elétrica com tensão diferente da especificada ou sujeita a flutuações excessivas

4) Danos causados por queda ou qualquer outro tipo de acidente

5) Por apresentar sinais de violação, ajustes ou modificações feitas por pessoas não autorizadas pela Teletronix

6) O transporte de envio e retorno dos produtos, dentro ou fora da garantia, corre por conta e risco do comprador.

Assinatura Vendedor

| Data da Venda:      | Cliente:  |
|---------------------|-----------|
| Número de Série:    | Endereço: |
| Número Nota Fiscal: | Cidade:   |
| Revendedor:         | Estado:   |
|                     |           |

Ao efetuar a compra dos equipamentos da Teletronix, o cliente se declara ciente dos termos desta Garantia.

www.teletronix.com.br